# JSesh User's Guide [Basic]

Masakatsu

Nagai University of Tokyo Library Asian Research Library Kamihiro Ethics Foundation Donation Research Division (U-PARL), Specially Appointed Associate Professor

nagai.masakatsu@mail.u-tokyo.ac.jp

Ver.1 (July 22, 2021)

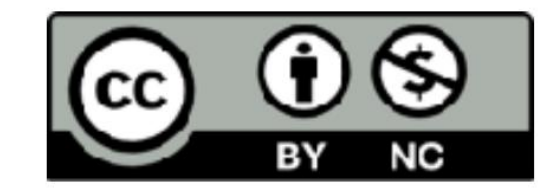

This file is provided under the Creative Commons License "Attribution-NonCommercial 4.0 International"

table of contents

| [1] Premise of using JSesh                                 | slide |
|------------------------------------------------------------|-------|
| <ul> <li>1-1 Reading ancient Egyptian materials</li> </ul> | ÿ5    |
| 1-2 Background to using JSesh • 1-3                        | ÿ6    |
| Hieroglyph number [1] Gardiner formula •                   | ÿ7    |
| 1-4 Hieroglyphic number [2] Hieroglyphica                  | ÿ10   |
| formula • 1-5 Hieroglyph number [3] Thot Sign List         | ÿ11   |
| (TSL) • 1-6 Transfer symbol: Manuel de Codage              | ÿ12   |
| (MdC) • List of major 1 consonant characters               | ÿ14   |
| [2] Use JSesh: Character input                             |       |
| <ul> <li>2-1 Top screen of JSesh website</li> </ul>        | ÿ15   |
| Why use JSesh? • 2-3 Launching JSesh                       | ÿ16   |
| and creating a new file • 2-4 Entering                     | ÿ18   |
| hieroglyphs                                                | ÿ22   |
| [3] Use JSesh: Save the file                               |       |
| <ul> <li>3-1 Save the file in JSesh format</li> </ul>      | ÿ31   |
| Save the file in a format other than JSesh                 | ÿ33   |

table of contents

| [4] Use JSesh: Combine characters                            | slide |
|--------------------------------------------------------------|-------|
| • 4-1 Target hieroglyphs • 4-2                               | ÿ34   |
| Combination of characters using type input box               | ÿ37   |
| <ul> <li>4-3 Combination of characters using menu</li> </ul> | ÿ40   |
| Change of writing direction                                  | ÿ42   |
| [5] Use JSesh: Change the color of characters                |       |
| • 5-1 Turns the characters red •                             | ÿ48   |
| 5-2 Turns the characters back to black                       | ÿ51   |
| [6] Use JSesh: Adjust the character spacing                  |       |
| • 6-1 Automatic adjustment                                   | ÿ54   |
| between characters • 6-2 Vertical centering of subscripts    | ÿ55   |

table of contents

| [7] Use JSesh: Copy and paste to other apps  | slide |
|----------------------------------------------|-------|
| • 7-1 Copy hieroglyphs • 7-2 Paste           | ÿ56   |
| hieroglyphs into Word • 7-3 Scale the pasted | ÿ58   |
| image • 7-4 Change copy format • 7-5 Copy    | ÿ59   |
| format and paste availability                | ÿ60   |
|                                              | ÿ61   |
| [8] Using JSesh: Exercises                   |       |
| 8-1 Question                                 | ÿ63   |
| 1 • 8-2 Question                             | ÿ64   |
| 2 • 8-3 Answer to                            | ÿ67   |
| Question 1 • 8-4 Answer                      | ÿ68   |
| to Question 2 • 8-5 Gross                    | ÿ70   |
| Acknowledgments                              | ÿ71   |
| Imprint                                      | ÿ72   |

Four

[1] Premise of using JSesh

### 1-1 Reading ancient Egyptian materials

#### ÿDocumentÿ

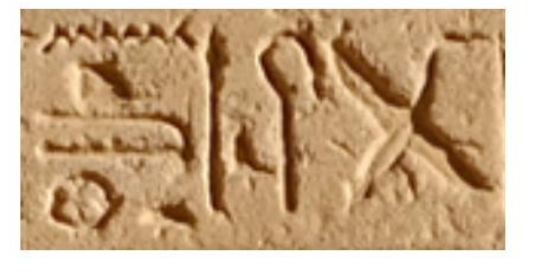

#### [Transliteration]

### G40-S38-N29-O29v-N35-I6-Aa15-X1-O49

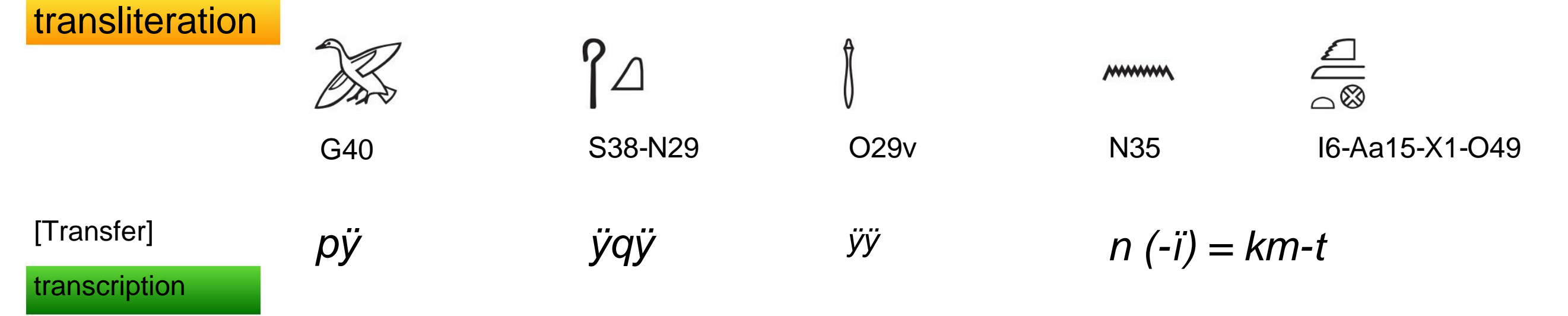

\* Not a precise transcription

Machine Translated by Google [1] Premise of using JSesh

1-2 Background knowledge when using JSesh

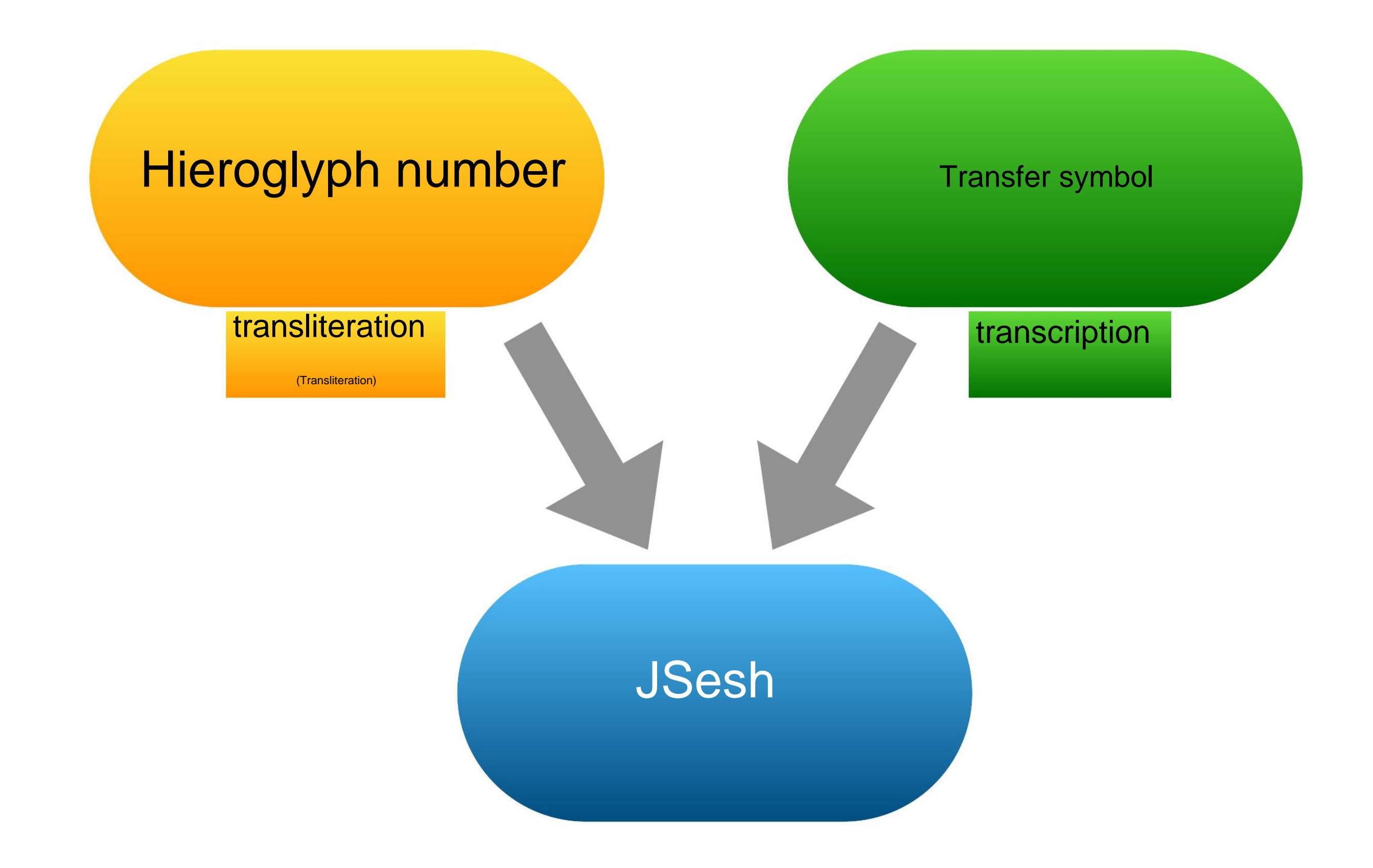

# [1] Premise of using JSesh

### 1-3 Hieroglyph number [1] Gardiner formula

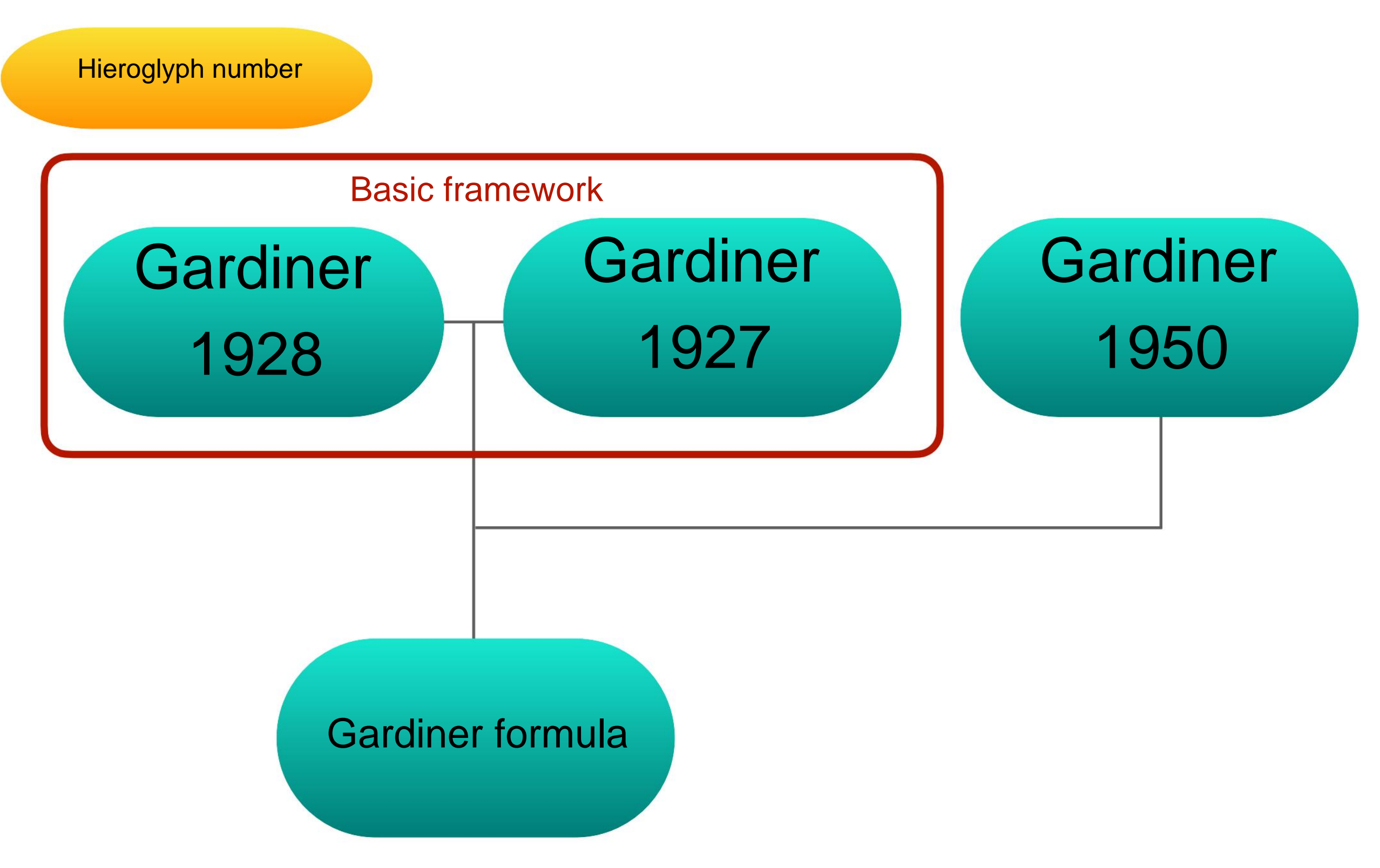

The Gardiner formula number is the 1928 + 1927 framework plus the number added in 1950.

Machine Translated by Google

### [1] Premise of using JSesh

1-3 Hieroglyph number [1] Gardiner formula

Hieroglyph number

Alan H. Gardiner (1928)

Catalog of the Egyptian hieroglyphic printing type. From matrices owned and controlled by Dr. Alan H. Gardiner. In two sizes 18 point, 12 point with intermediate forms. Oxford: University Press.

Alan H. Gardiner (1927, 1st) *Egyptian Grammar. being an introduction to the study of hieroglyphs.* Oxford: Clarendon Press.

Alan H. Gardiner (1950, 2nd)

Egyptian Grammar. being an introduction to the study of hieroglyphs. Oxford: Geoffrey Cumberlege, Oxford University Press.

#### Machine Translated by Google [1] Premise of using JSesh

### 1-3 Hieroglyph number [1] Gardiner formula

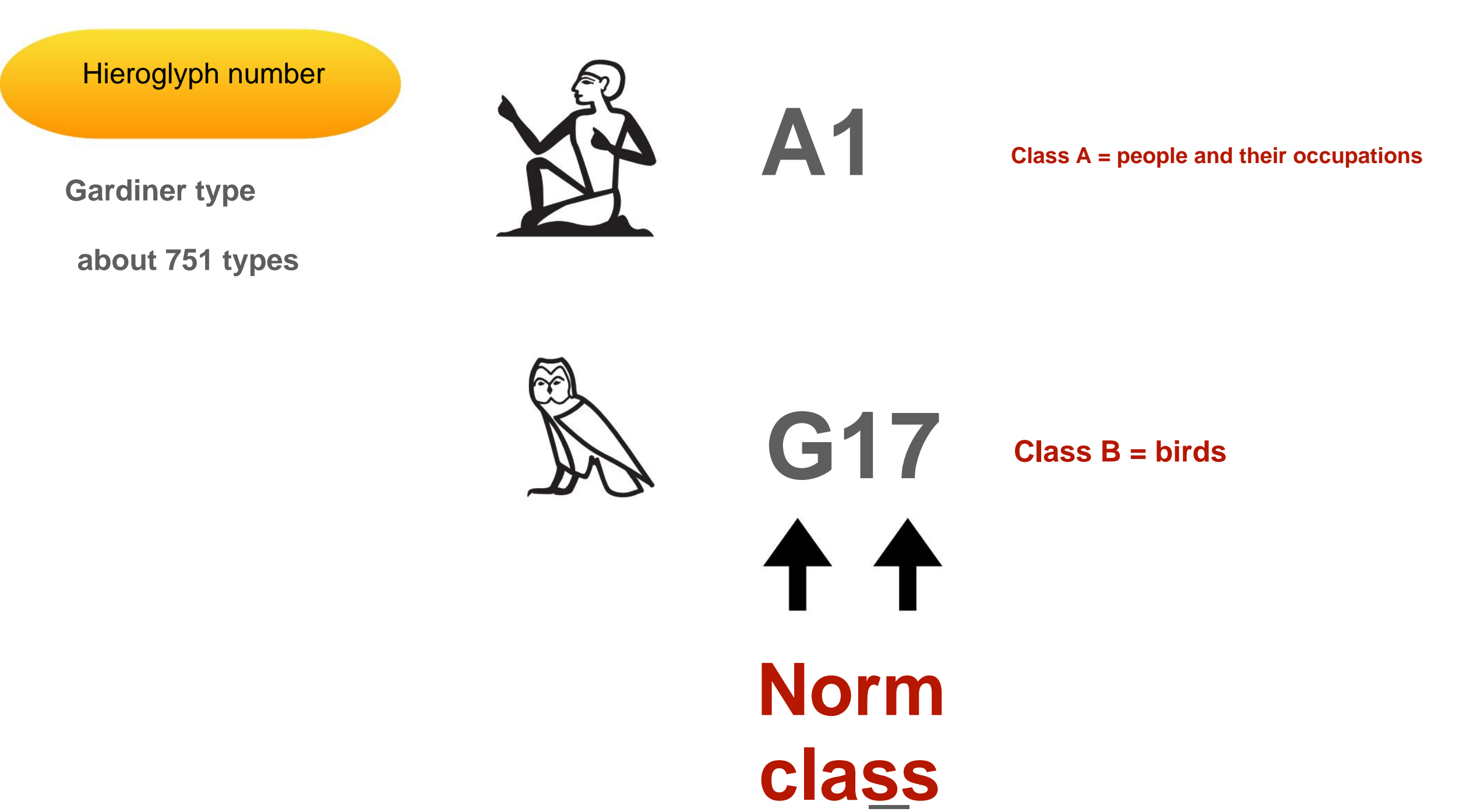

### [1] Premise of using JSesh

1-4 Hieroglyphica number [2] Hieroglyphica formula

#### Hieroglyph number

Nicolas-Christophe Grimal, Jochen Hallof, Dirk van der Plas (2000, 2nd) *Hieroglyphica: sign list = liste des signes = Zeichenliste.* Utrecht, Paris: Center for Computer-aided Egyptological Research.

Hieroglyphica type (extended Gardiner type) 4706 types

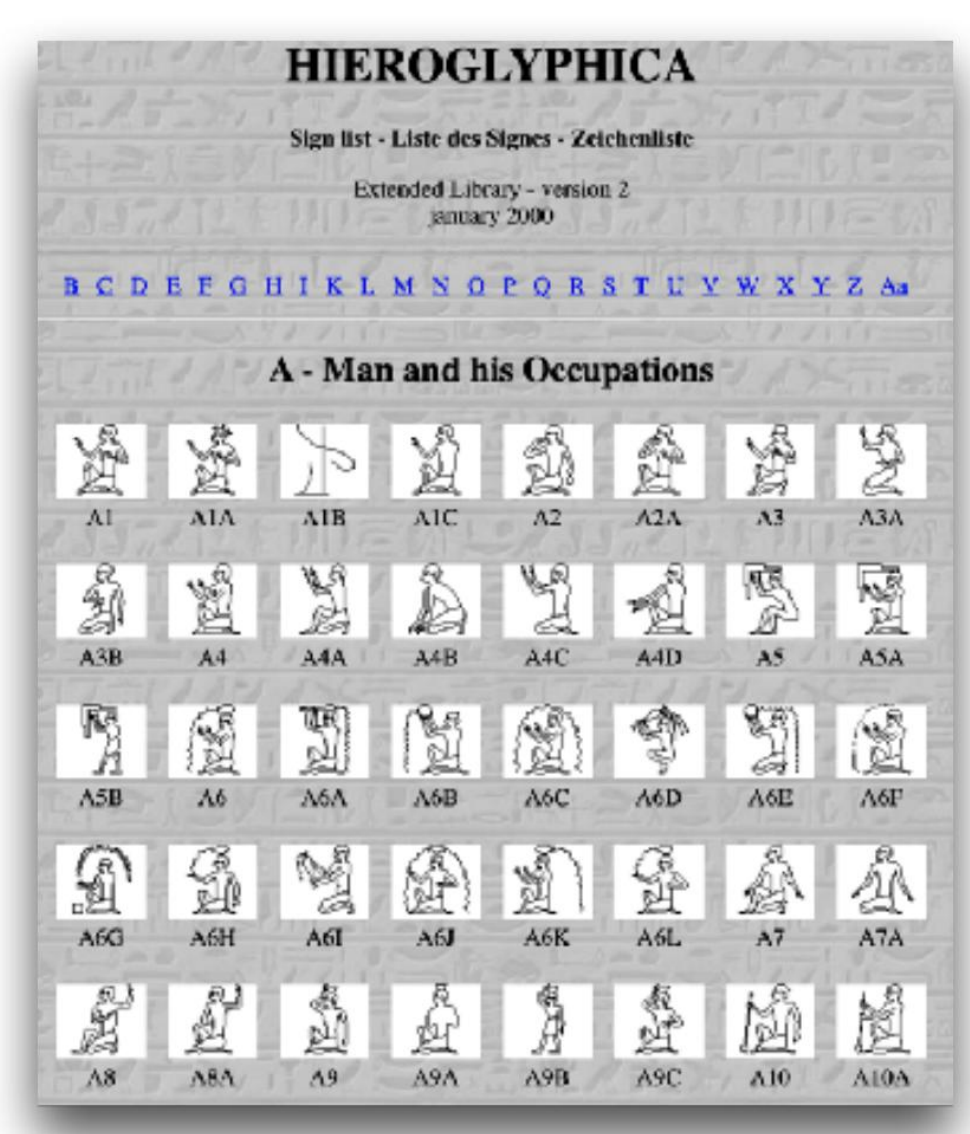

WEB version https://hieroglyphes.pagesperso-orange.fr/Hieroglyphica%20=%20A.htm

#### Machine Translated by Google [1] Premise of using JSesh

### 1-5 Hieroglyph Number [3] Thot Sign List (TSL)

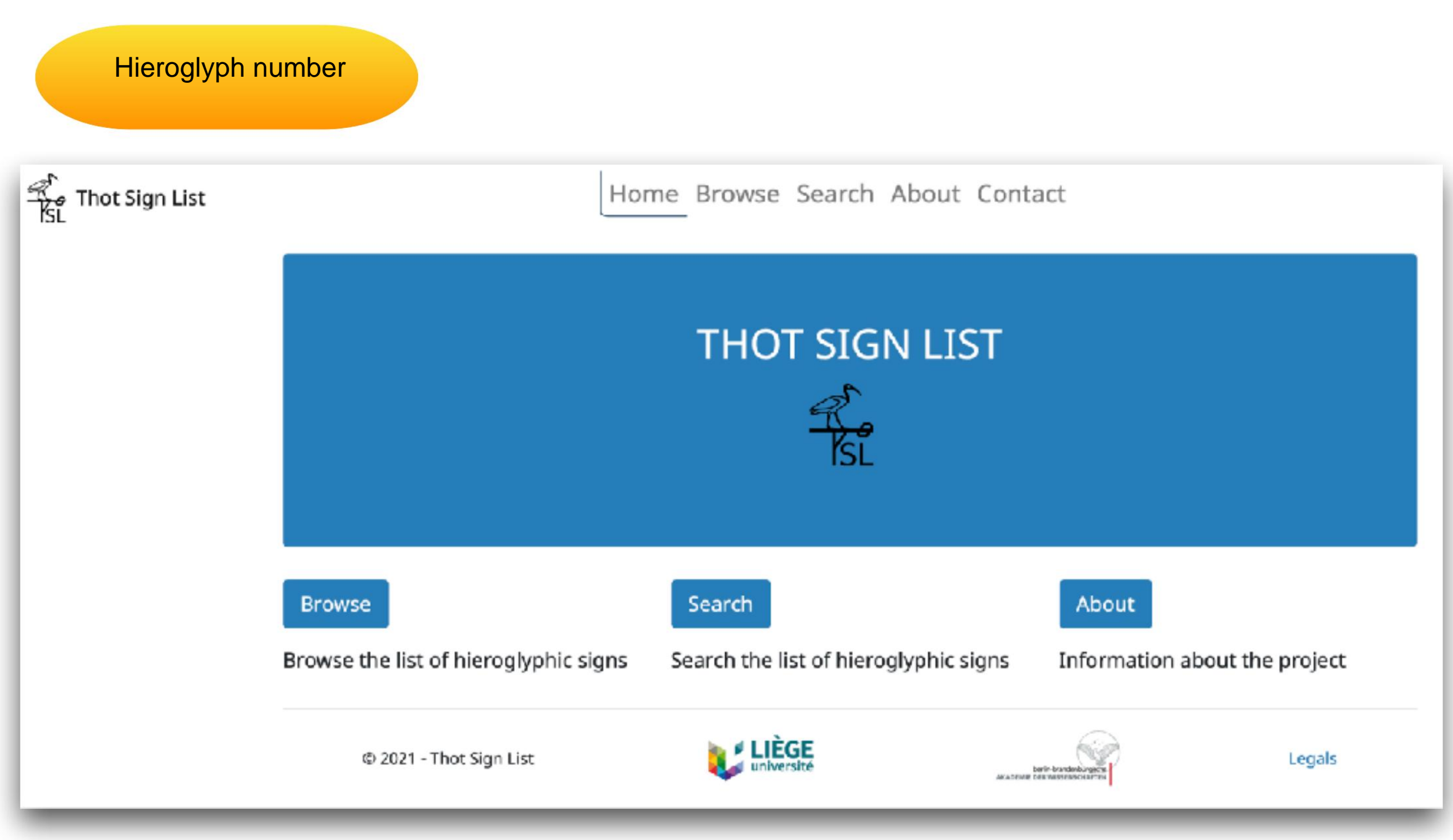

https://thotsignlist.org

### [1] Premise of using JSesh

Transfer symbol

1-6 Transcription symbol: Manuel de Codage (MdC)

Manuel de Codage

### **Encoding Egyptian transliteration**

http://www.catchpenny.org/codage/#trans

MdC (Latin script) 3 = A i = i c = a w = w b = b p = p f = f m = m n = n h = h h = H h = x h = x s = s  $\breve{s} = S$  k = qk = k g = g t = t  $\underline{t} = T$  d = d  $\underline{d} = D$ 

In this correspondence table, use MdC (Latin script) on the right side of = in JSesh.

[Important] Other correspondence between character numbers and MdC is posted on the following website.

### Appendix B: List of sign numbers and phonetic values

http://www.catchpenny.org/codage/#app2

#### [1] Premise of using JSesh

### 1-6 Transcription symbol: Manuel de Codage (MdC)

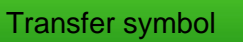

### Codes for arranging hieroglyphs in groups

http://www.catchpenny.org/codage/#groups

\*

| - | hieroglyphic sign separator        | i-ii-m-Htp  |  |
|---|------------------------------------|-------------|--|
| : | subordination of signs             | Y1:Z2       |  |
| * | juxtaposition within a group       | p*t:pt      |  |
| 0 | cluster positioning within a group | p*(t:Z4):pt |  |

, () Can also be used in JSesh

#### List of major 1 consonant characters

|                        | 1      | 2       | 3         | Four                                    | Five         | 6           | 7           | 8     | 9     |
|------------------------|--------|---------|-----------|-----------------------------------------|--------------|-------------|-------------|-------|-------|
| Hieroglyph             |        | 4       | 44        | ~~~~~~~~~~~~~~~~~~~~~~~~~~~~~~~~~~~~~~~ | <u> </u>     | B           | Q           |       |       |
| Hieroglyph number      | G1     | M17 M17 | * M17     | Z4                                      | D36          | G43         | Z7          | D58   | Q3    |
| MdC                    | А      | i       | i*i       | уу                                      | а            | w W b       |             |       | р     |
| Translitertion<br>Font | А      | i       | У         | У                                       | а            | W           | W           | b b   | р     |
| Transcription          | ÿ      | j       | уу        | ïï                                      | ÿ            | W           | W           | bb    | р     |
|                        | Ten    | 11 11   | 12        | 14                                      | 14           | 15          | 16 16       | 17 17 | 18 18 |
| Hieroglyph             | ,<br>L | À       |           | 0                                       | Π            | ×           | ⊜           | ÷     |       |
| Hieroglyph number      | 19     | G17     | N35       | D21                                     | O4           | V28         | Aa1         | F32   | O34   |
| MdC                    | f      | m       | n         | r                                       | h            | Н           | xx          | Х     | z z   |
| Translitertion<br>Font |        | m       | n         | r                                       | h            |             |             |       | s (z) |
| Transcription          | ffm    |         | n         | r                                       | h            | Нÿ          | хÿ          | Хÿ    | z z   |
|                        | 19 19  | 20      | tearly on | twenty two                              | tworty three | twenty four | twenty five | 26    | 27    |
| Hieroglyph             | ſ      |         | Δ         |                                         | ۵            | D           | Ű           |       | ~     |
| Hieroglyph number      | S29    | N37     | N29       | V31                                     | W11          | X1          | V13         | D46   | I10   |
| MdC                    | S      | S       | qq        | k                                       | g            | t           | Т           | d     | D     |
| Translitertion<br>Font | S      | S       | qq        | k                                       | g            | t           | Т           | d     | D     |
| Transcription          | S      | Š       | qq        | k                                       | g            | t           | ÿ           | d     | ÿ     |

# [2] Use JSesh: Character input

### 2-1 Top screen of JSesh website

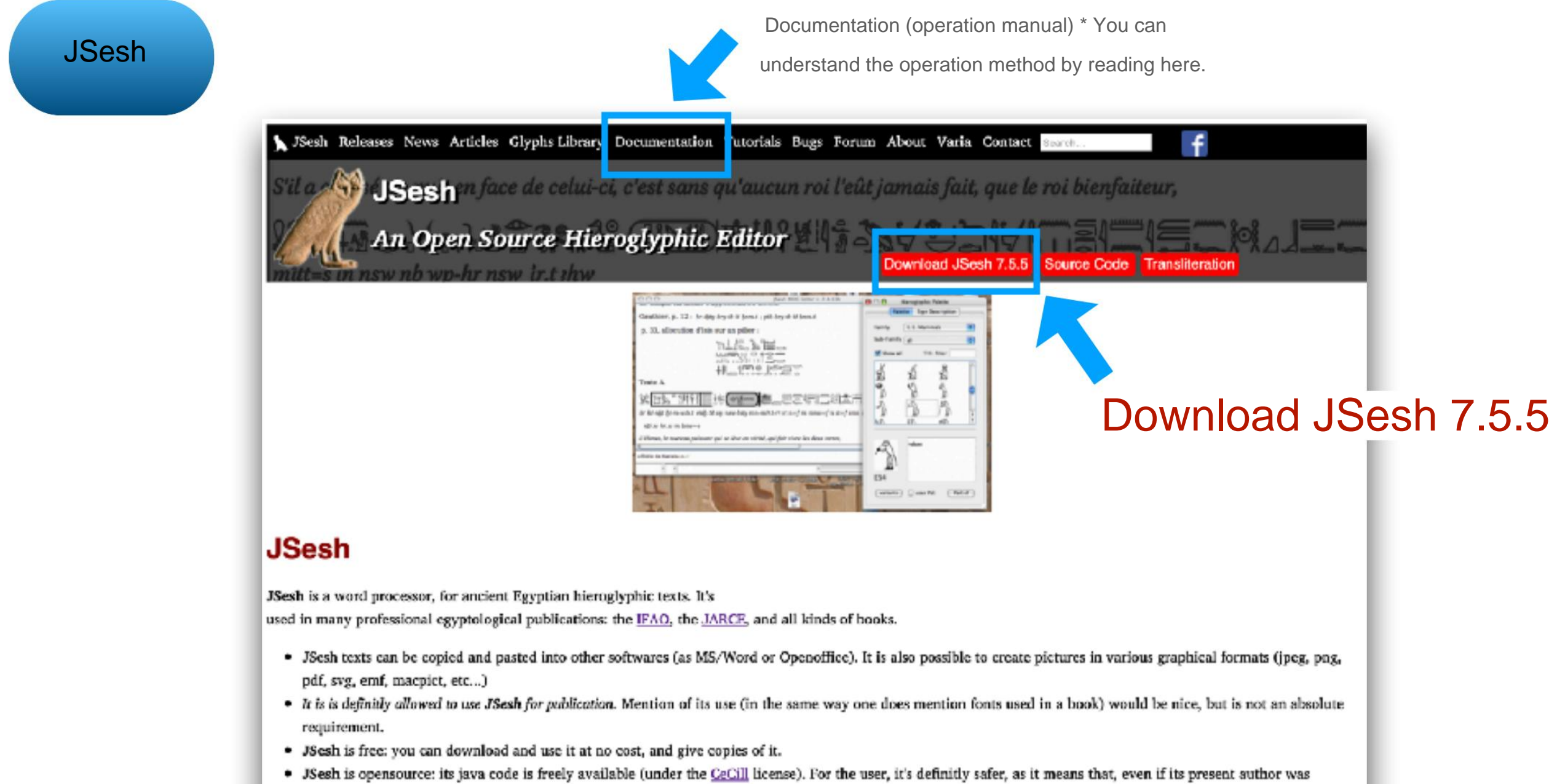

unable to work on it, other computer scientists might take on the development.

#### Citing JSesh

If you use JSesh in a scientific work, you can reference it the following way :

Rosmorduc, Serge. (2014). JSesh Documentation. [online] Available at: http://jseshdoc.genherkhopeshef.org [Accessed 12 Jun. 2014].

#### https://jsesh.qenherkhopeshef.org

### 2-2 Why use JSesh?

JSesh Why is it an app in the first place?

Can't it be displayed in font?

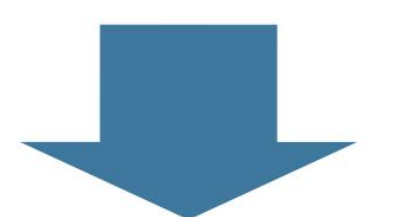

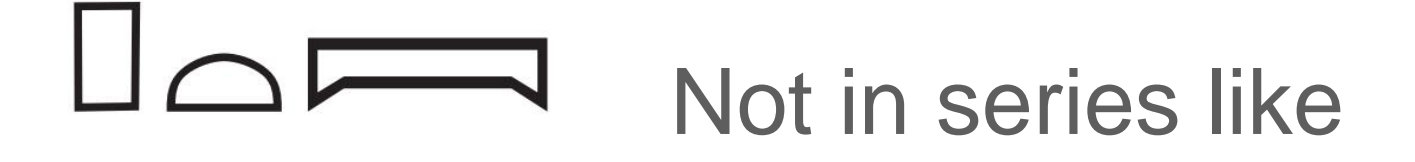

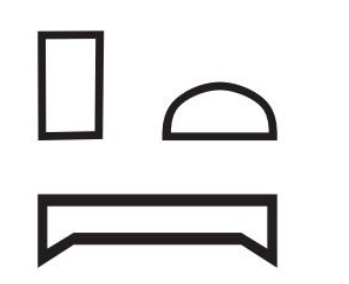

Must be arranged like

Character typesetting is done inside rows / columns

2-2 Why use JSesh?

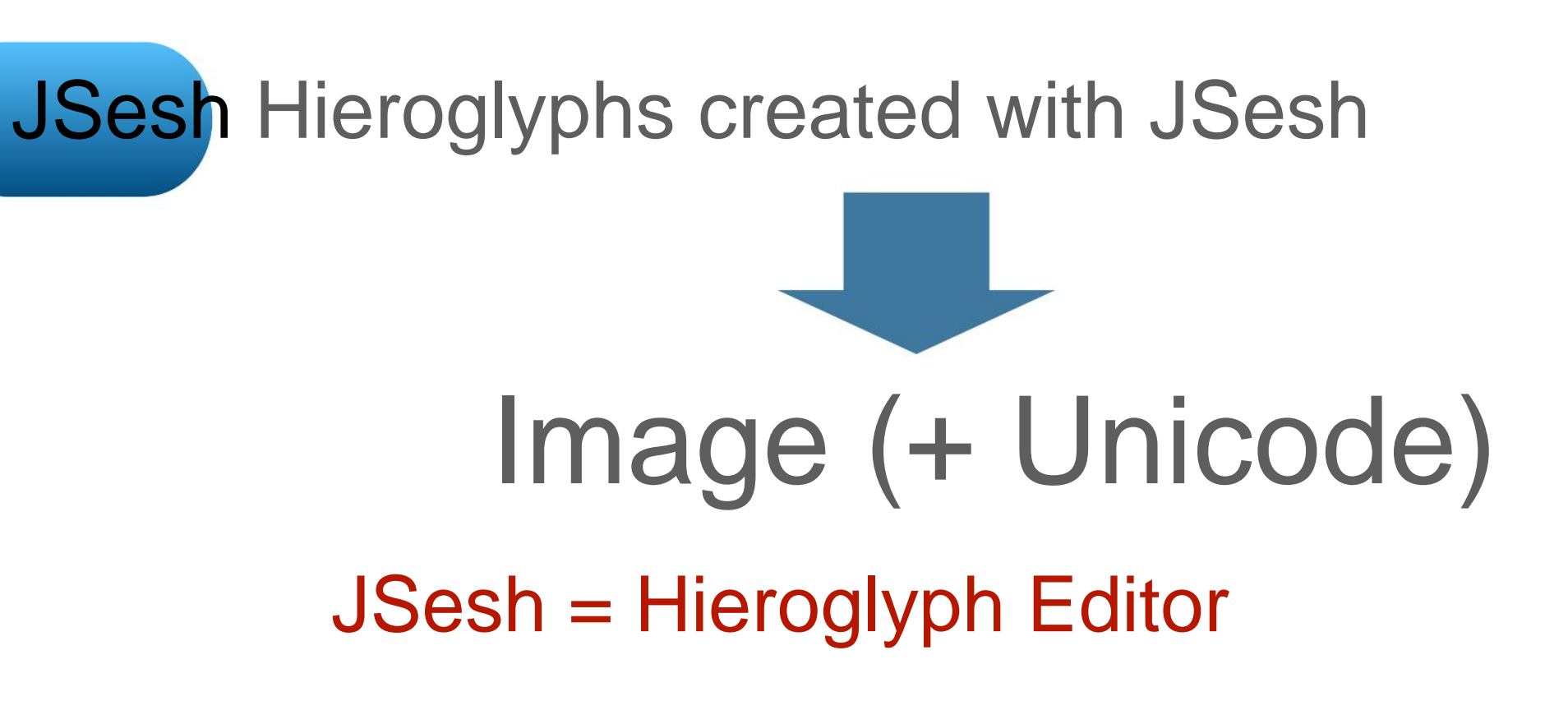

• Can be output in PDF format • Can

be pasted as an image in an application such as Word

• It is also possible to add annotations

<Applied technique>

-It is also possible to output as Unicode format text.

### 2-3 Starting JSesh and creating a new file

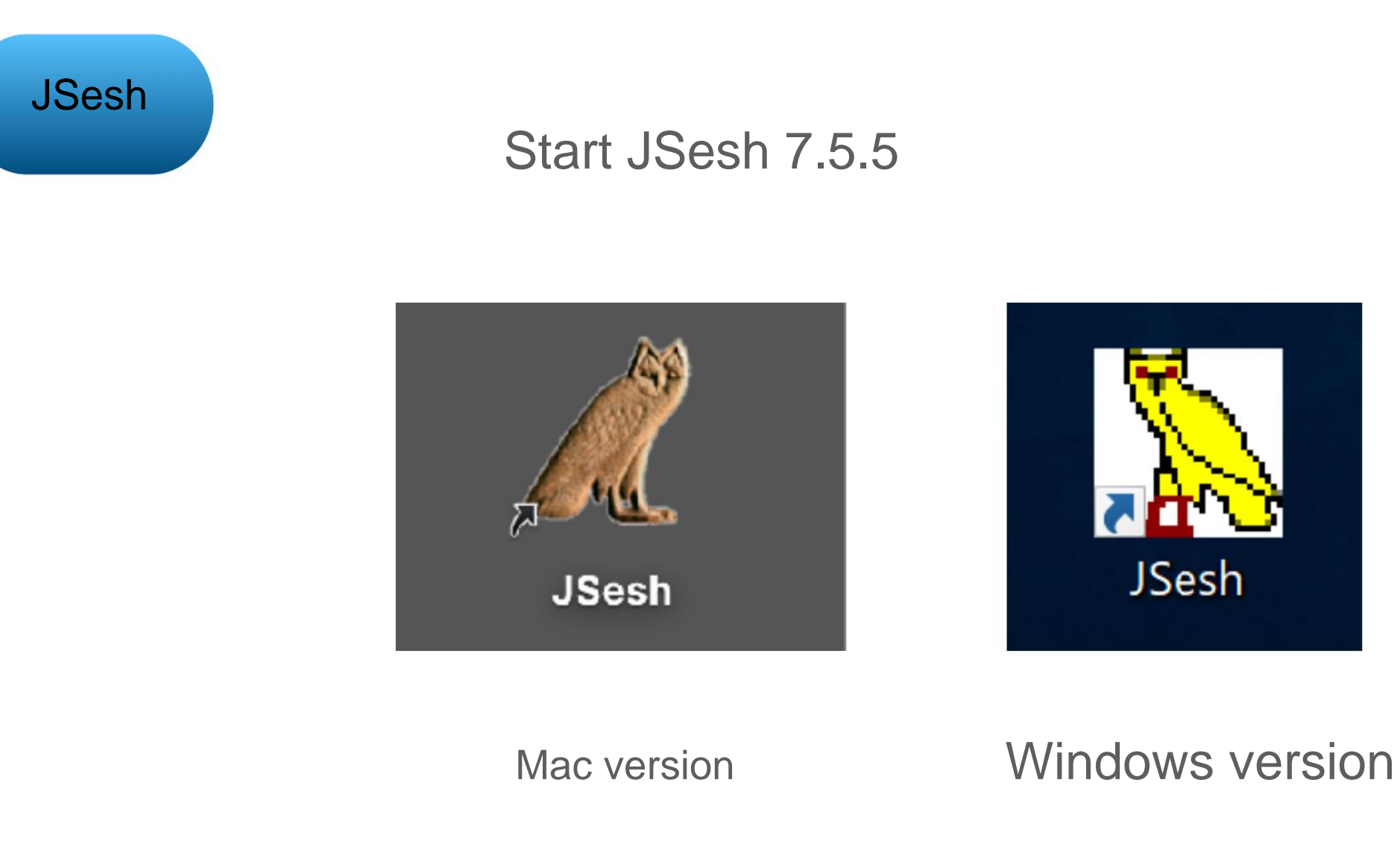

### This guide will explain the operation on the Mac version.

Machine Translated by Google [2] Use JSesh: Character input

#### 2-3 Starting JSesh and creating a new file

JSesh

When you start it, a new screen like the one below will be displayed (should)

| 000 | unnamed |                        |       |   |
|-----|---------|------------------------|-------|---|
|     |         |                        |       |   |
|     |         |                        |       |   |
|     |         |                        |       |   |
|     |         |                        |       |   |
|     |         |                        |       |   |
|     |         |                        |       |   |
|     |         |                        |       |   |
|     |         |                        |       |   |
|     |         | Basic Hieroglyphs Zoom | 200 % | 0 |

### 2-3 Starting JSesh and creating a new file

JSesh

If the new screen does not appear

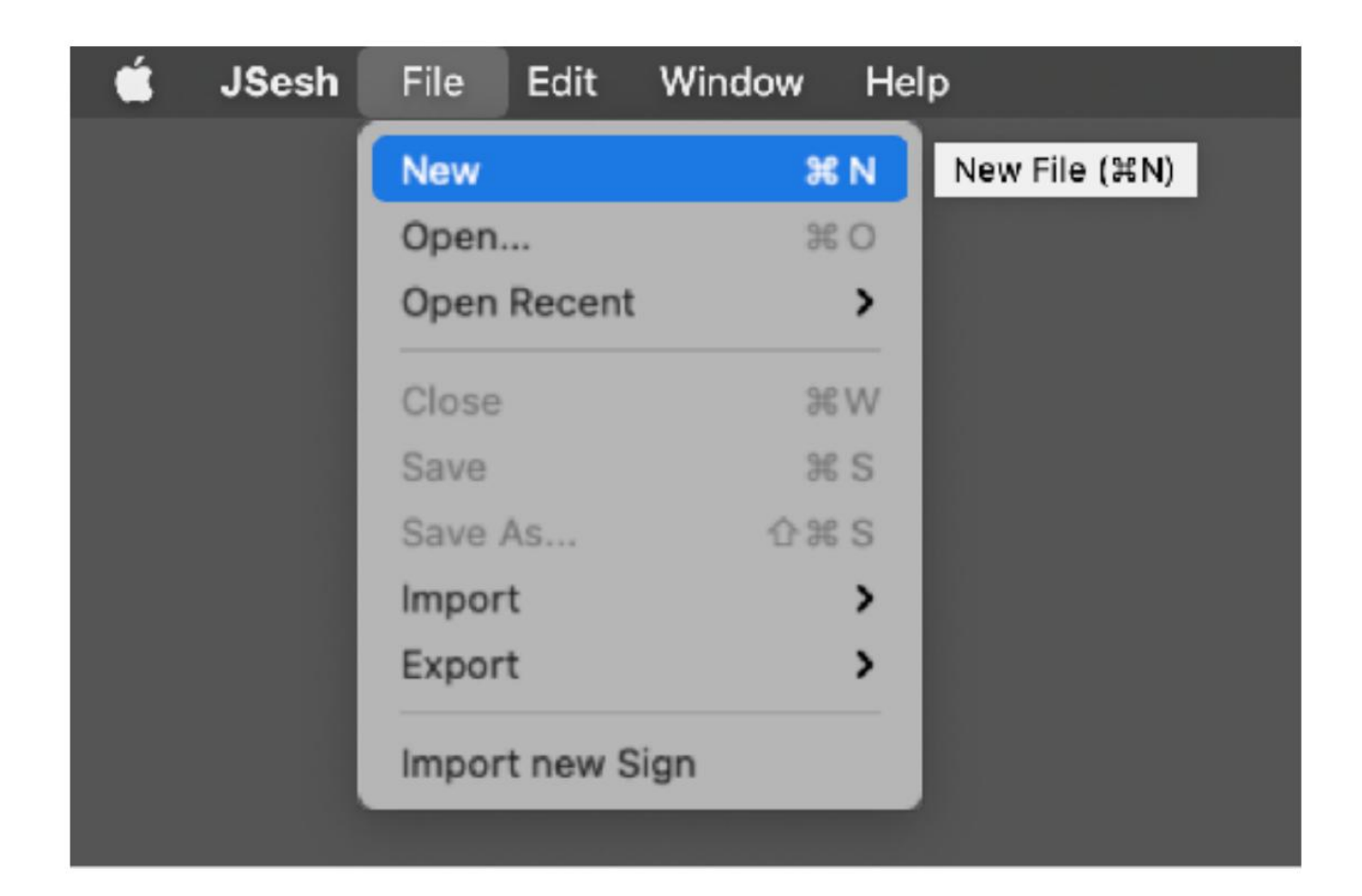

Create a new file with File> New

[2] Use JSesh: Character input

2-3 Starting JSesh and creating a new file

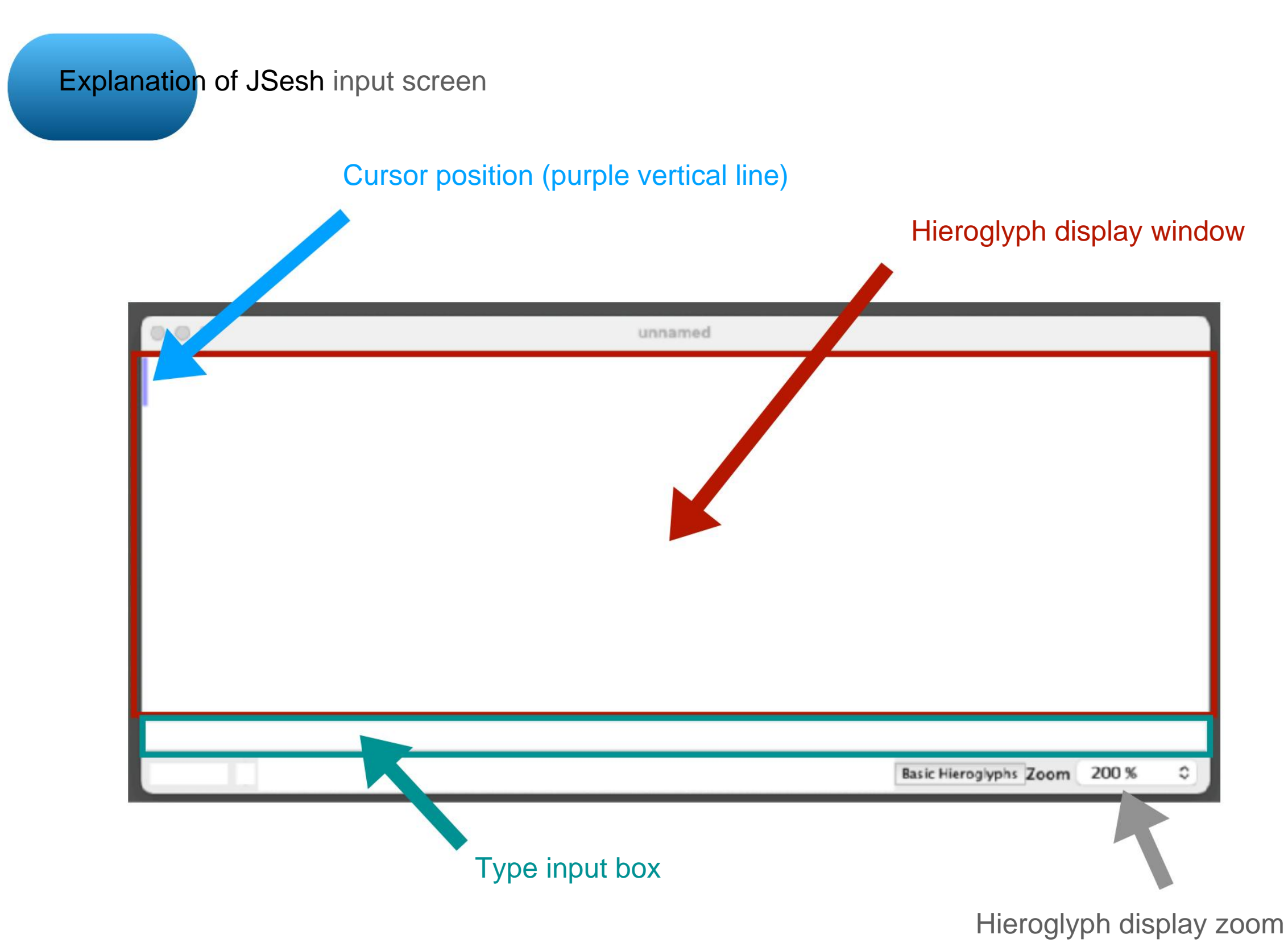

# [2] Use JSesh: Character input

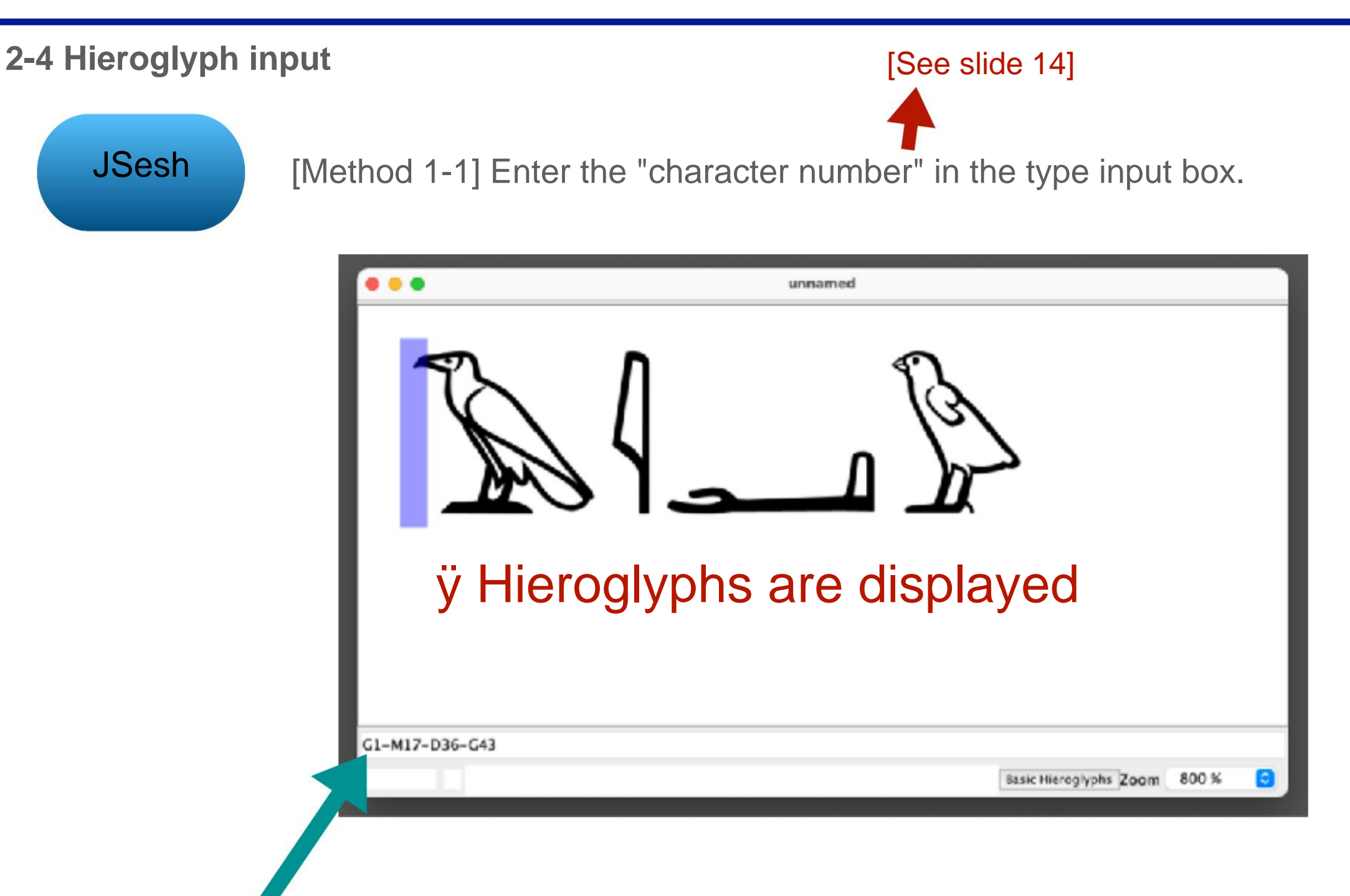

ÿEnter G1-M17-D36-G43 in the input box ÿConfirm with [Return]

\* Enter in half-width alphanumerical

characters. \* Use-(half-width hyphen) to separate characters.

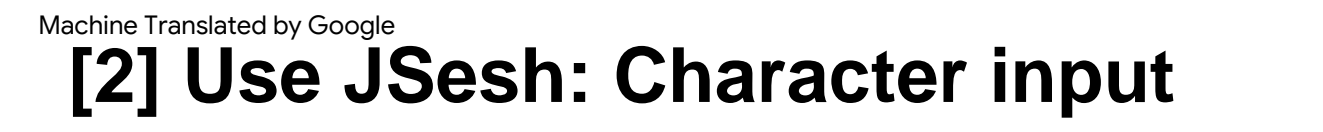

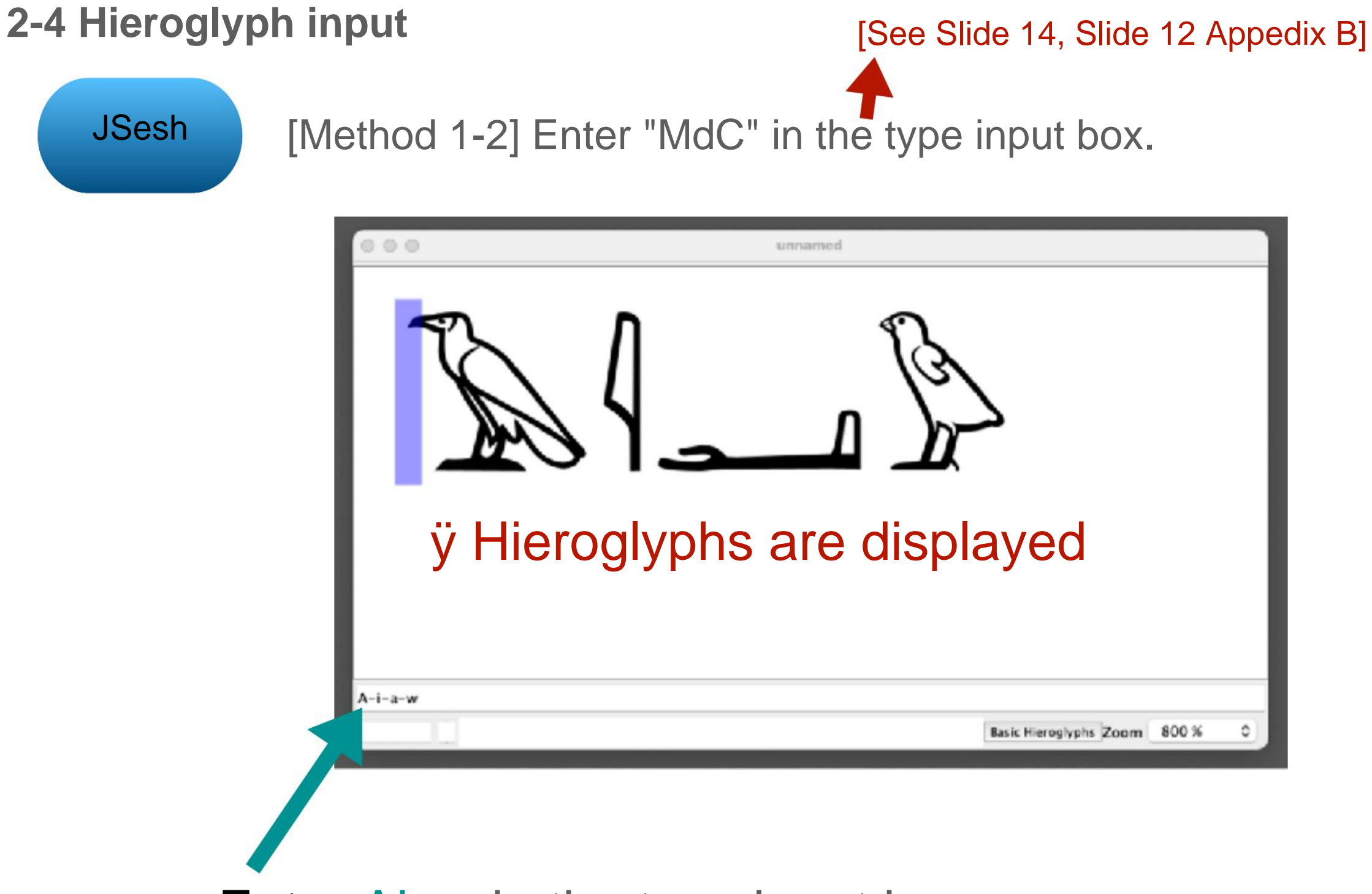

Enter Aiaw in the type input box

Even if you enter MdC, the result is the same as entering the character number.

### 2-4 Hieroglyph input

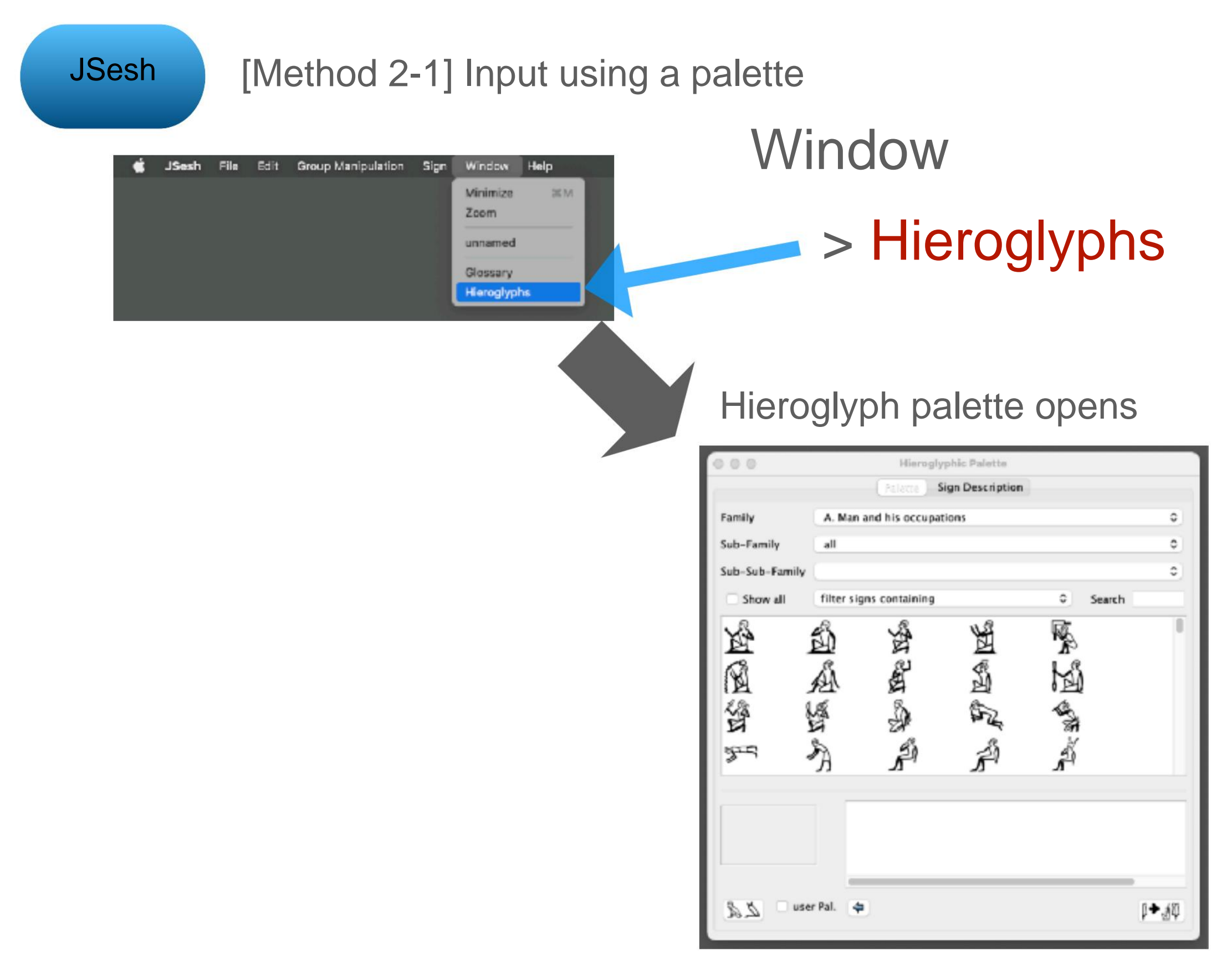

# [2] Use JSesh: Character input

### 2-4 Hieroglyph input

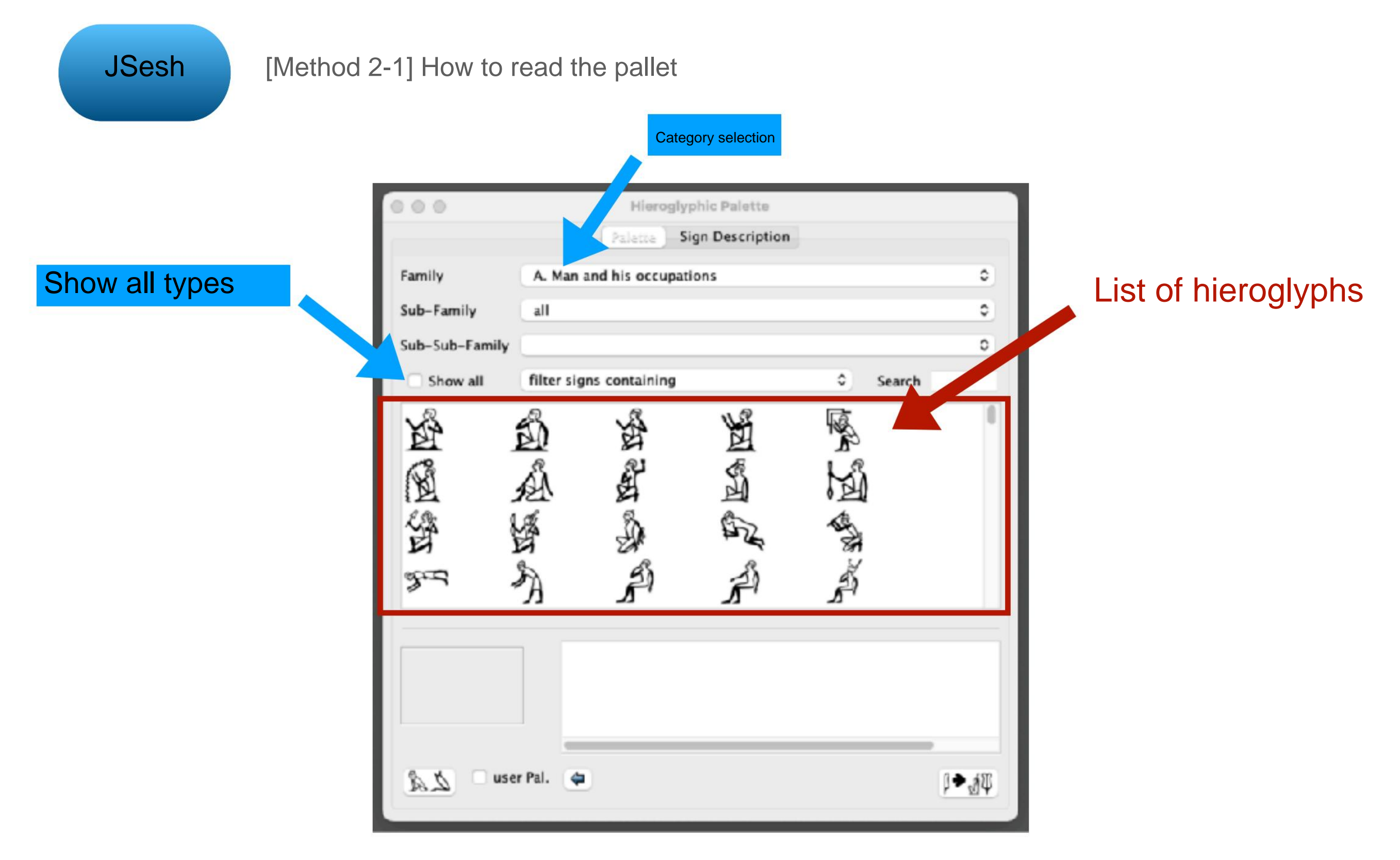

## 2-4 Hieroglyph input

JSesh [Method 2-1] Palette operation: Select a character and check the details

ÿ Select G eroglyphic Palette ... Sign Description G. Birds Family all Sub-Family Sub-Sub-Family Search filter signs containing Show all でなかか 原告代史 P B K P 20 ÿ 25 A Left click user Pal. da 22 科44 (( Once

ÿ Details are displayed

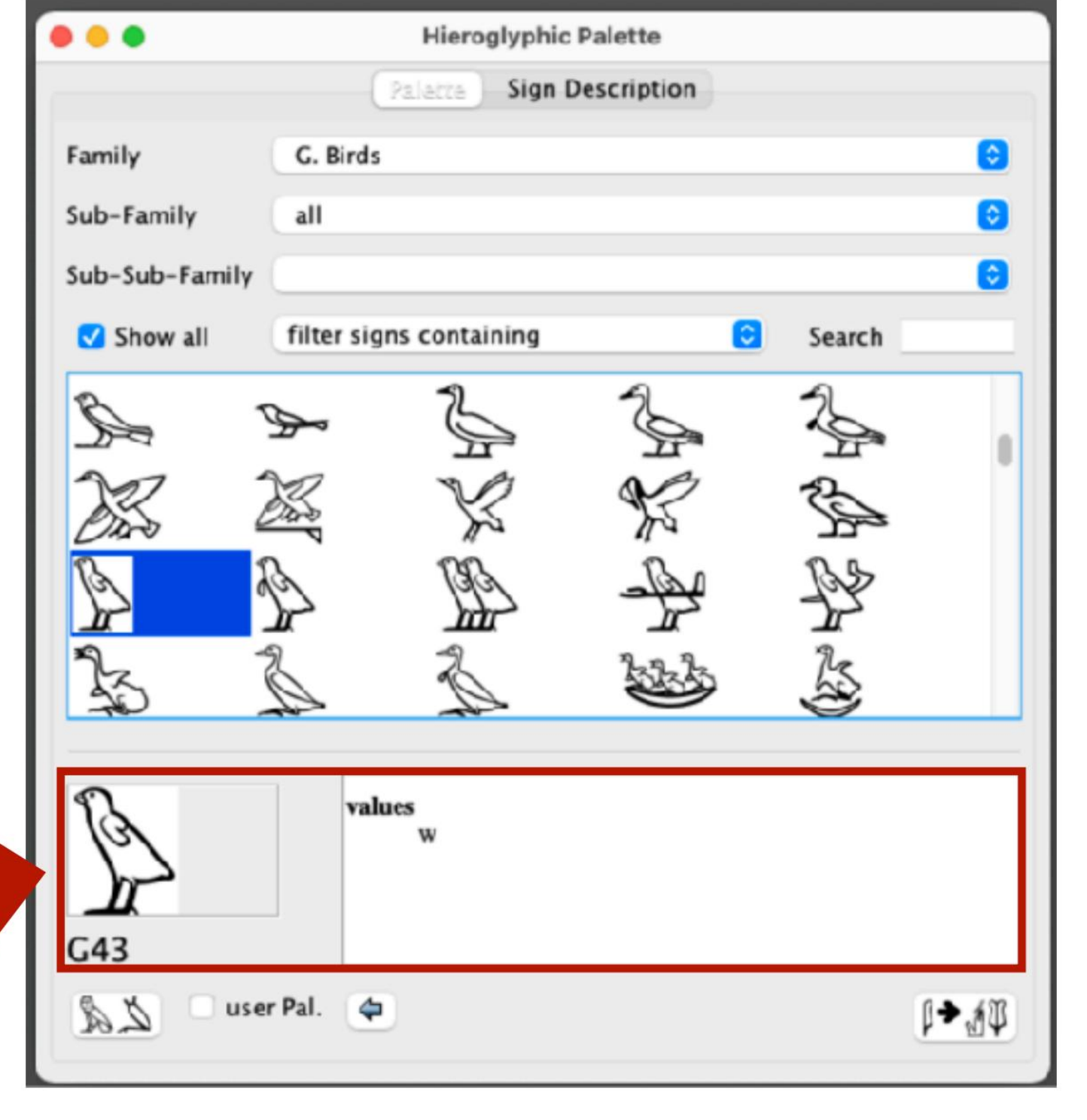

# [2] Use JSesh: Character input

### 2-4 Hieroglyph input

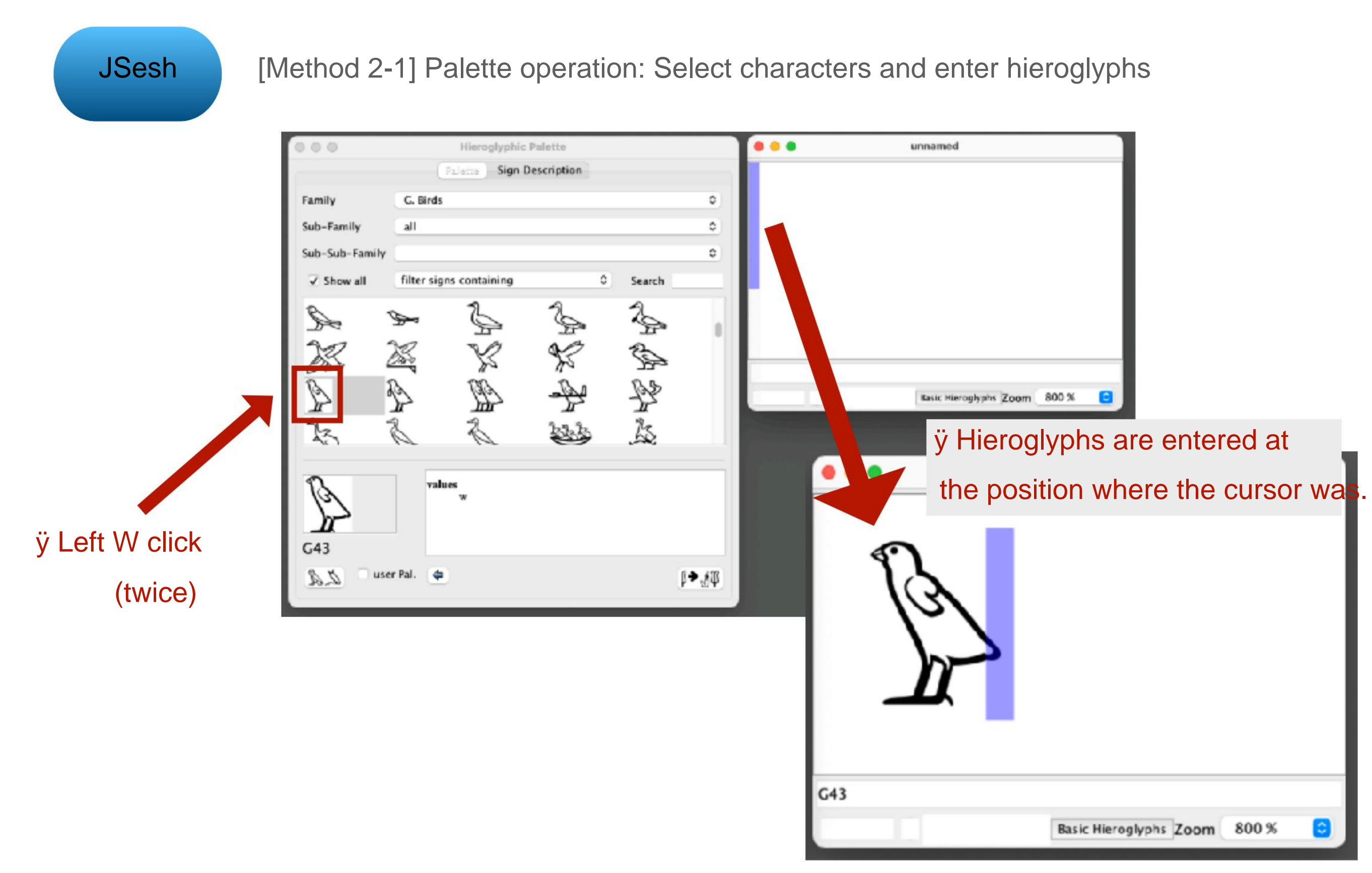

### 2-4 Hieroglyph input

JSesh [Method 2-2] You can also enter hieroglyphs by clicking Basic Hieroglyphs \* However, the character types that can be entered are limited.

| 000 | unnamed                |                        |         |   |
|-----|------------------------|------------------------|---------|---|
|     |                        |                        |         |   |
|     |                        |                        |         |   |
|     |                        |                        |         |   |
|     |                        |                        |         |   |
|     |                        |                        |         |   |
|     |                        |                        |         |   |
|     |                        |                        |         |   |
|     |                        |                        |         |   |
|     |                        |                        |         | ] |
|     |                        | Basic Hieroglyphs Zoom | 200 % 0 |   |
|     |                        |                        |         |   |
|     | <b>Basic Hieroglyp</b> | ohs                    |         |   |

### 2-4 Hieroglyph input

# JSesh

[Method 2-2] You can also enter hieroglyphs by clicking Basic Hieroglyphs.

| ••• | unnamed                                                                                                    |        |                                                                                                    |                                                                                                   |                                                                                                    |                                                                                                    |                                                                    |                                                                   |
|-----|----------------------------------------------------------------------------------------------------|--------|----------------------------------------------------------------------------------------------------|---------------------------------------------------------------------------------------------------|----------------------------------------------------------------------------------------------------|----------------------------------------------------------------------------------------------------|--------------------------------------------------------------------|-------------------------------------------------------------------|
|     | A. Man and his occupations<br>D. Parts of the human body<br>C. Birds<br>K. Fishes and parts of fishes<br>N. Sky, earth, water<br>Q. Domestic and funerary furniture<br>T. Warfare, hunting, butchery<br>W. Vessels of stone and earthenware<br>Z. Strokes<br>NU. Upper Egypt Nomes<br>Low Broad Signs | ****** | B. Woman and h<br>E. E. Mammals<br>G1<br>G1<br>G1<br>G17<br>G17<br>G23<br>G23<br>G24<br>G28<br>G34<br>G28<br>G34<br>G28<br>G34<br>G28<br>G34<br>G28<br>G34<br>G28<br>G34<br>G28<br>G34<br>G28<br>G34<br>G28<br>G34<br>G28<br>G34<br>G28<br>G34<br>G28<br>G34<br>G28<br>G34<br>G28<br>G34<br>G25<br>C25<br>C25<br>C25<br>C25<br>C25<br>C25<br>C25<br>C25<br>C25<br>C | er occupations<br>G2<br>G7A<br>G12<br>G18<br>G24<br>G24<br>G29<br>G35<br>G41<br>G41<br>G47<br>G53 | C. Ant<br>F. Part<br>G3<br>G13<br>G13<br>G19<br>C25<br>G30<br>G36<br>G36<br>G36<br>G36<br>G36<br>G36<br>G36<br>G36<br>G36<br>G36 | thropomorphic Deit<br>ts of Mammals<br>G4<br>G8<br>G14<br>G20<br>G26<br>G31<br>G37<br>G37<br>G43<br>E49 | ties<br>G5<br>G9<br>G15<br>G21<br>G26A<br>G32<br>G38<br>G44<br>G50 | G6<br>G10<br>G10<br>G22<br>G27<br>G23<br>G39<br>G39<br>G45<br>G51 |

#### [2] Use JSesh: Character input

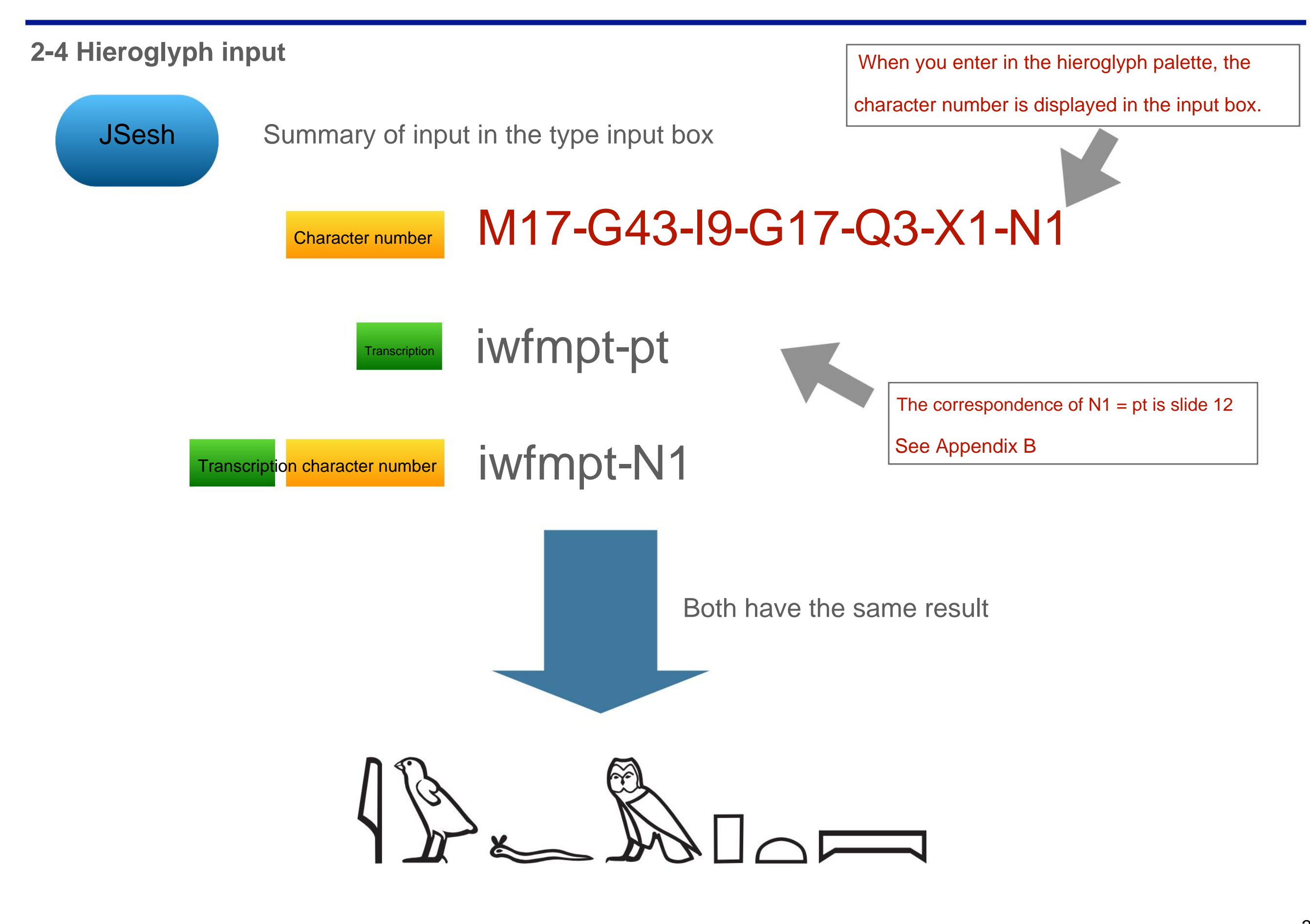

# [3] Use JSesh: Save the file

### 3-1 Save the file in JSesh format

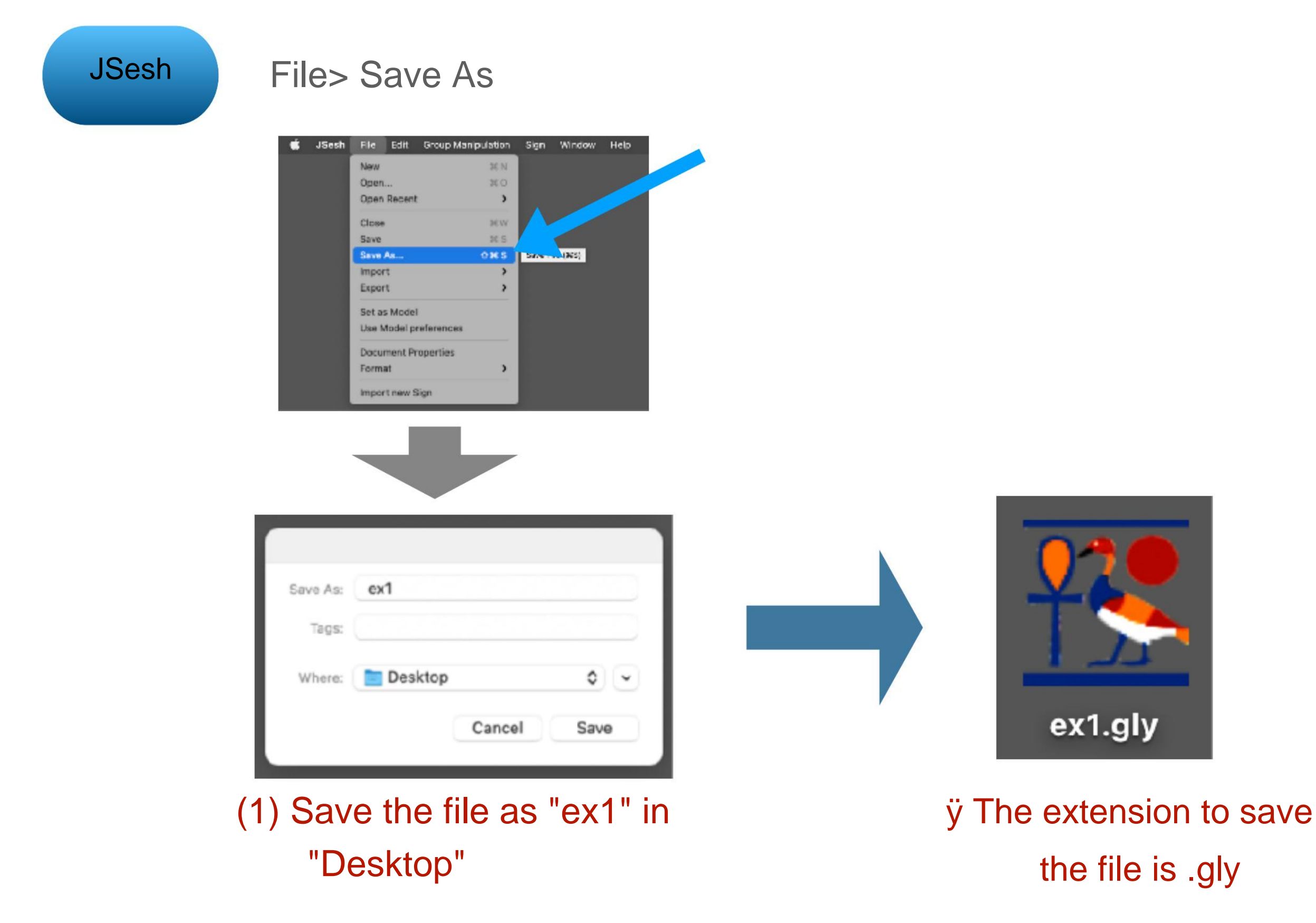

# [3] Use JSesh: Save the file

### **3-1 Save the file in JSesh format**

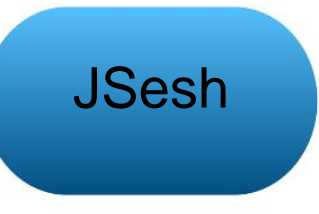

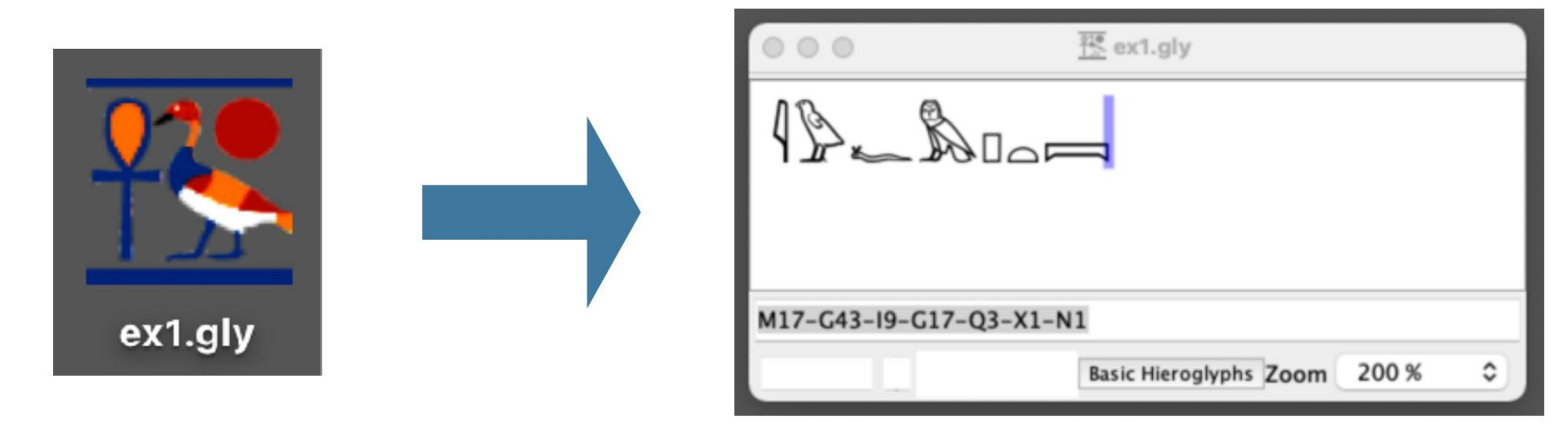

Click the file

Input screen opens

[3] Use JSesh: Save the file

### 3-2 Save the file in a format other than JSesh

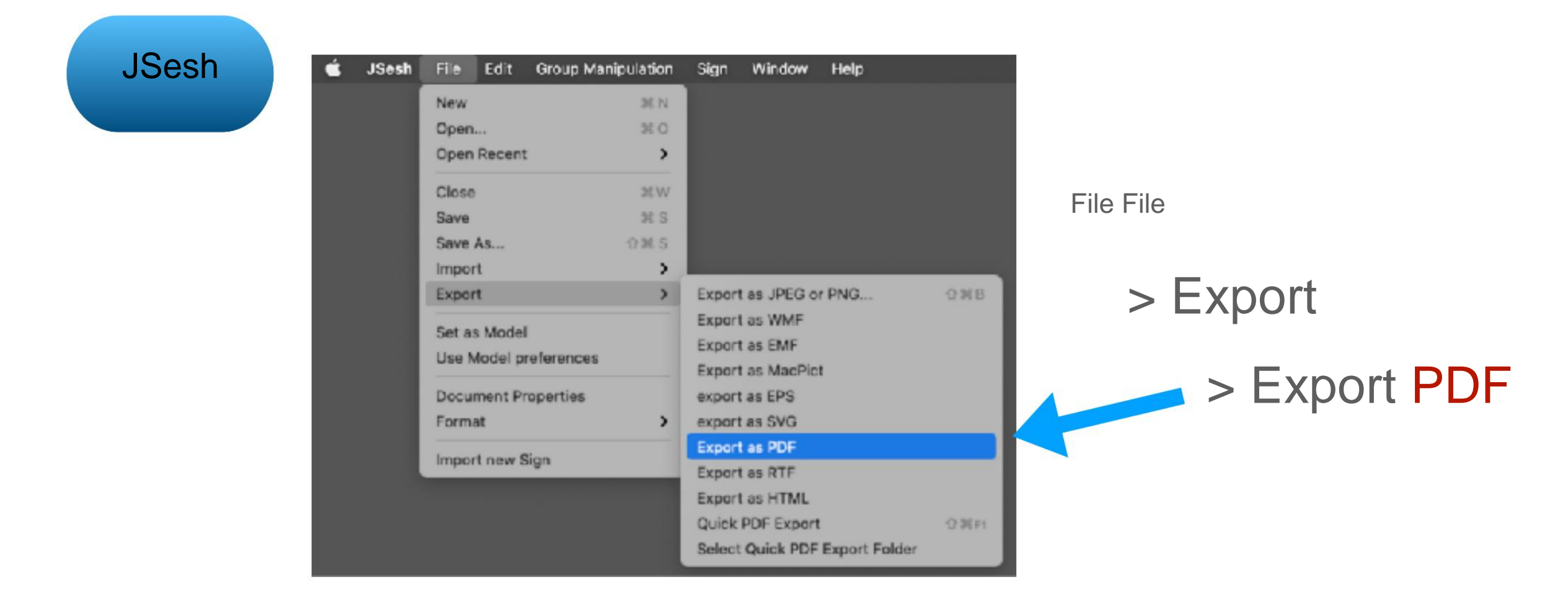

PDF / EPS output is recommended

unless you are particular about it!

# [4] Use JSesh: Combine characters

### **4-1 Target hieroglyphs**

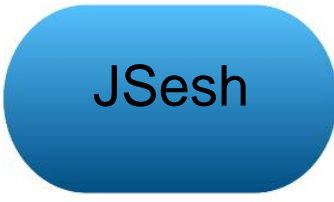

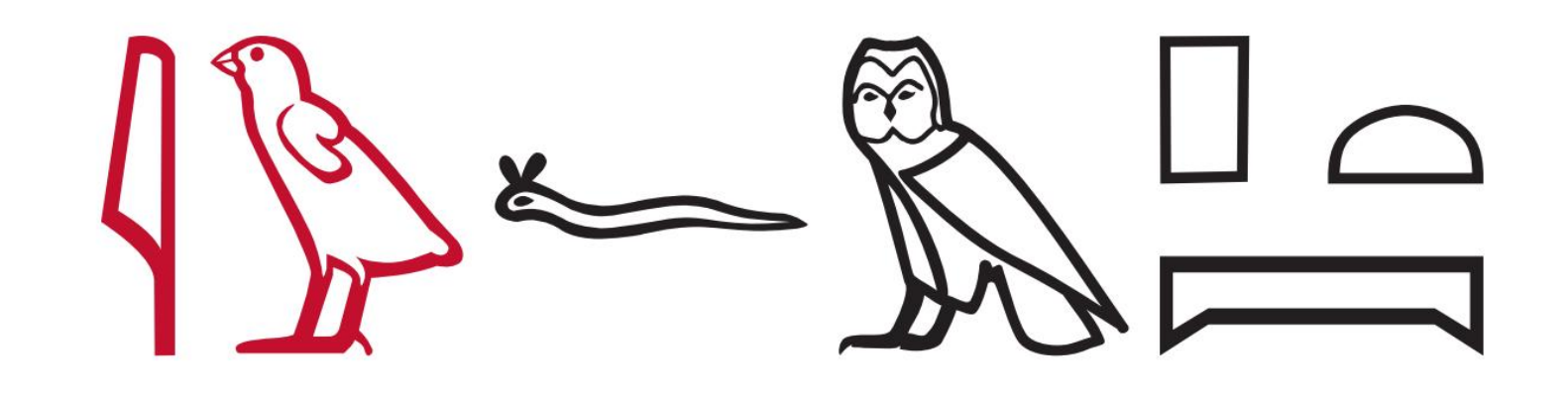

Create a hieroglyph like this Let's paste it into Word or PowerPoint!

### [4] Use JSesh: Combine characters

### **4-1 Target hieroglyphs**

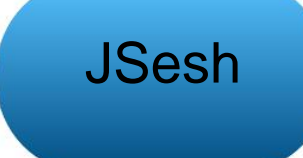

Grammar commentary

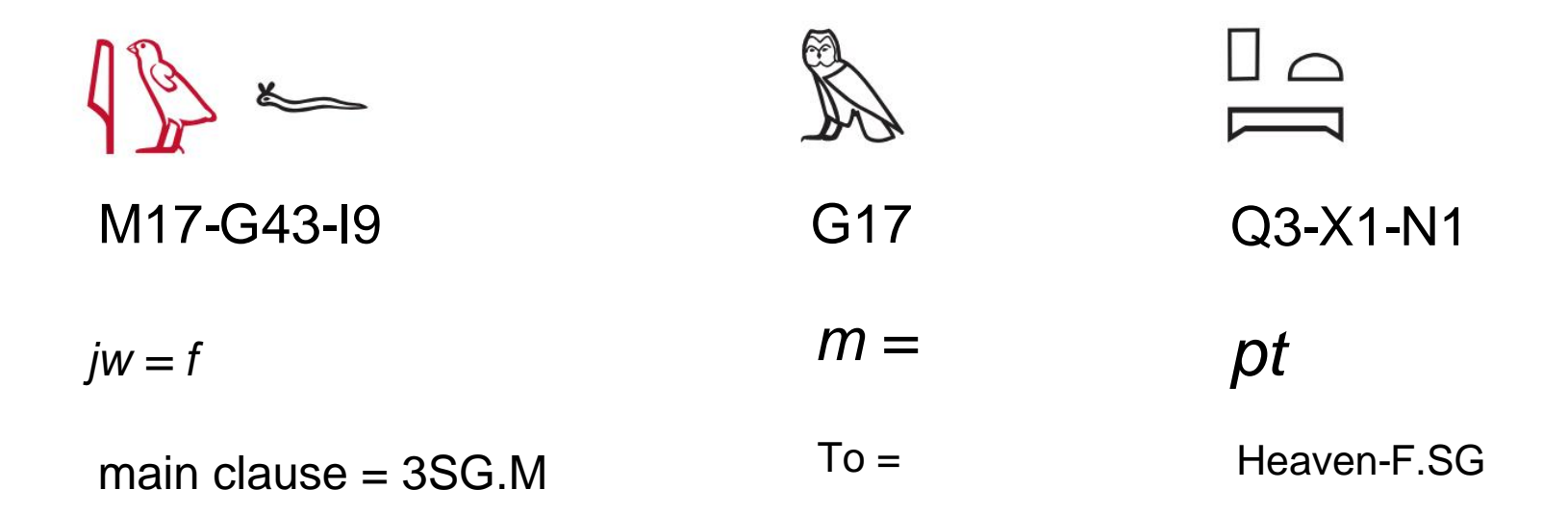

[Syntax] Adverb predicate sentence

### "He is in heaven"

# [4] Use JSesh: Combine characters

### **4-1 Target hieroglyphs**

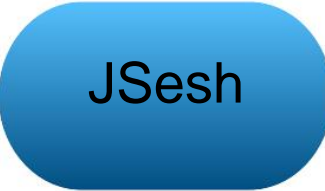

### First, type in the following character numbers in the input box

# M17-G43-I9-G17-Q3-X1-N1
# [4] Use JSesh: Combine characters

4-2 Combination of characters using the type input frame

JSesh

Combine characters horizontally using \*

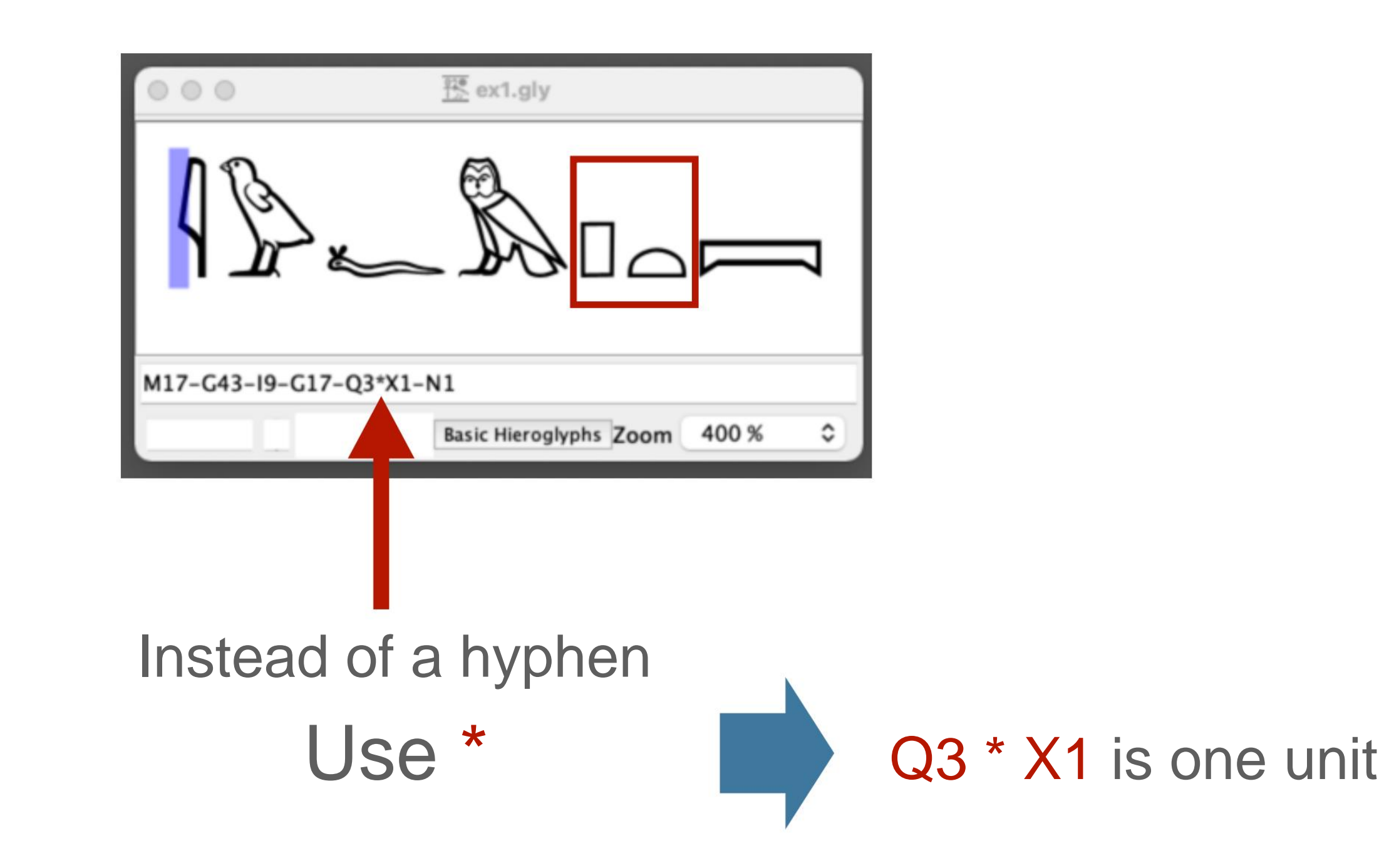

# [4] Use JSesh: Combine characters

4-2 Combination of characters using the type input frame

JSesh

Combine characters vertically using :

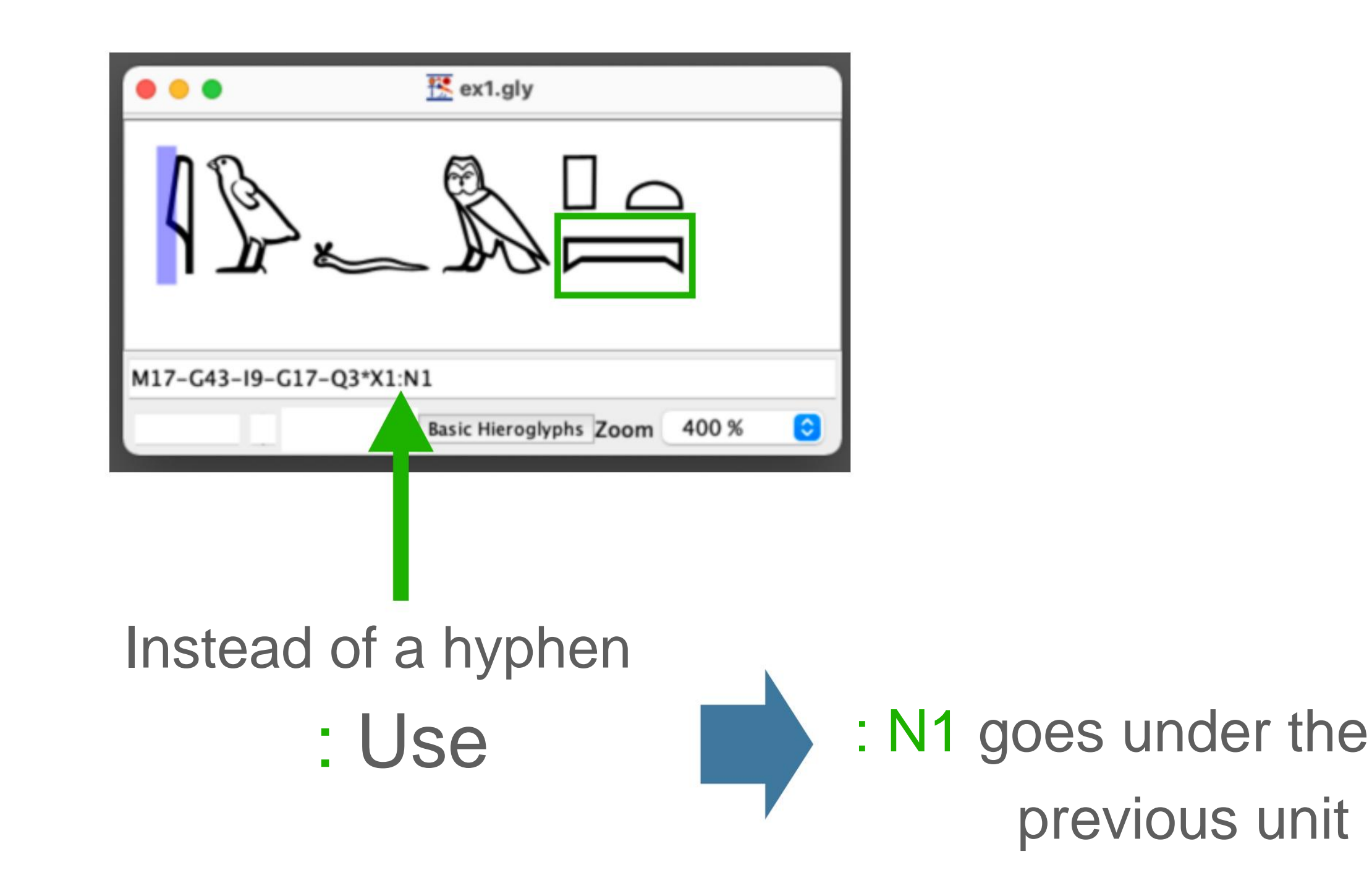

# [4] Use JSesh: Combine characters

4-2 Combination of characters using the type input frame

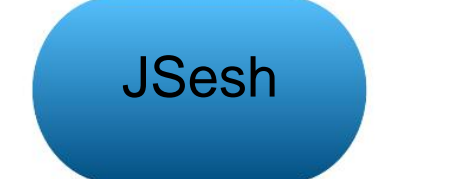

summary

# Q3-X1-N1

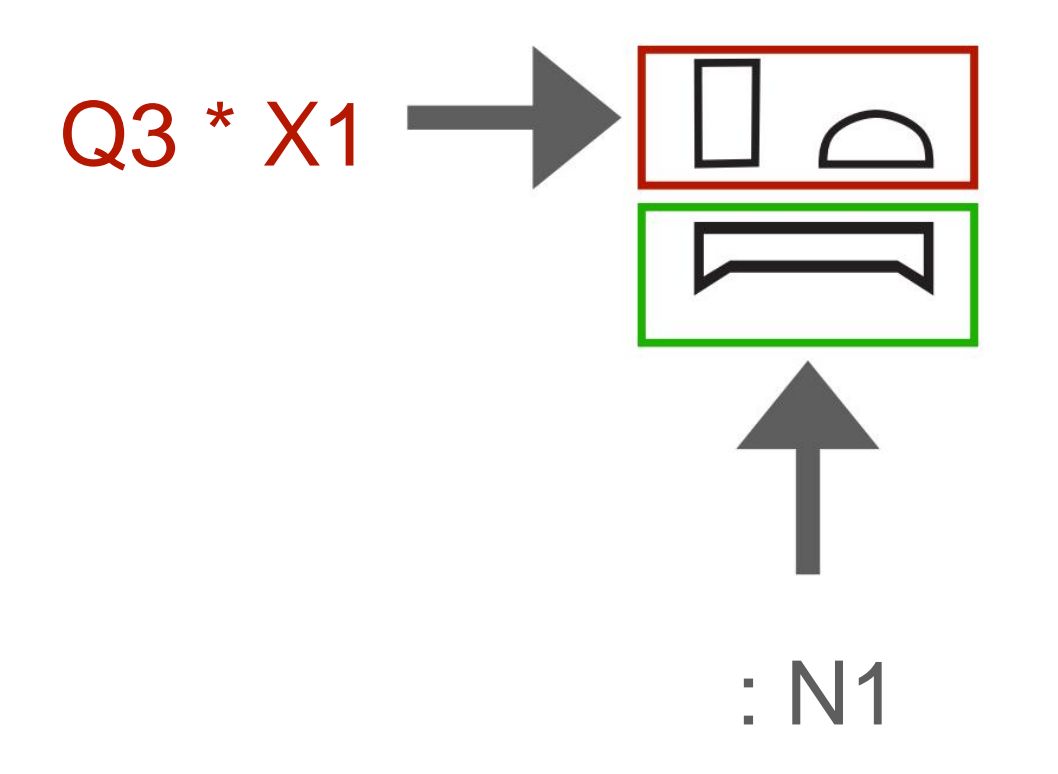

Q3 \* X1: N1

**4-3 Character combinations using menus** 

# Combine horizontally from the JSesh menu

(1) Select a range of characters to be combined horizontally with the cursor

| •••                     | unnamed                |       |  |
|-------------------------|------------------------|-------|--|
| AL Som                  |                        |       |  |
| M17-G43-I9-G17-Q3-X1-N1 |                        |       |  |
| 5                       | Basic Hieroglyphs Zoom | 200 % |  |

# ÿ Select Group Horizontally

| É | JSesh | File | Edit | Group Manipulation     | Sign     | Window     | Help |
|---|-------|------|------|------------------------|----------|------------|------|
|   |       |      |      | Group Horizontally     |          | <b>%</b> J |      |
|   |       |      |      | Group Vertically       |          | жG         |      |
|   |       |      |      | Ligature Elements      |          | ℋL         |      |
|   |       |      |      | Ligature group with Hi | eroglyp  | h ⊮K       |      |
|   |       |      |      | Ligature hieroglyph wi | th group | o ⊮M       |      |
|   |       |      |      | Explode Group          |          | ☆ ℋ E      |      |
|   |       |      |      |                        |          |            |      |

# Group Manipulation > Group Horizontally

## **4-3 Character combinations using menus**

JSesh

Combine vertically from the menu

## (1) Select a range of characters to be combined vertically with the cursor

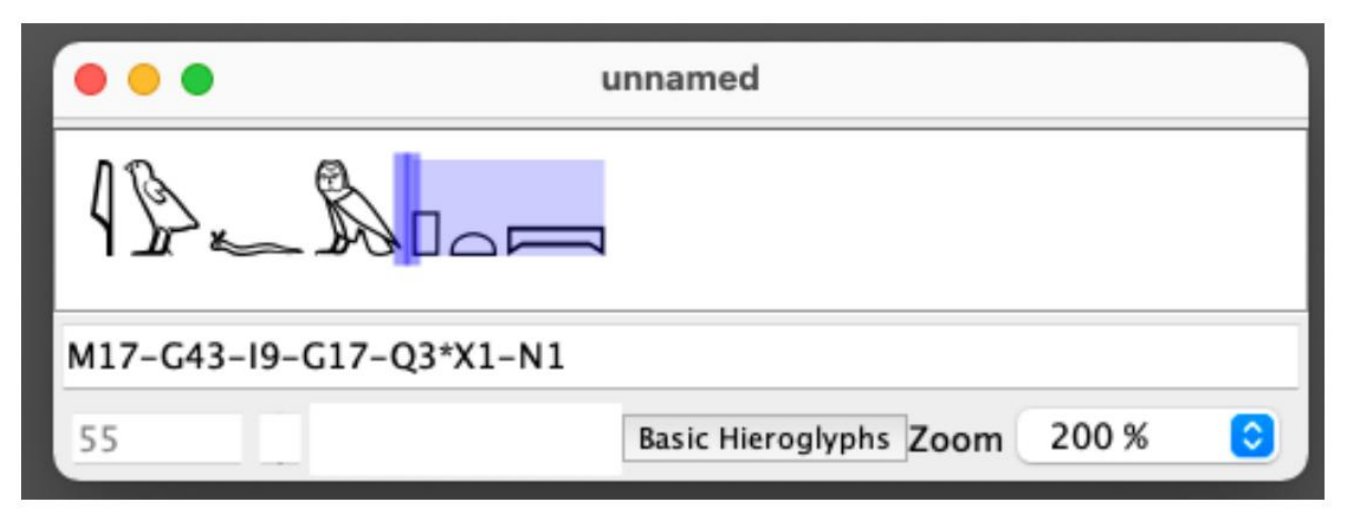

# ÿ Select Group Vertically

| Ś | JSesh | File | Edit | Group Manipulation Sig     | n Window | Help |
|---|-------|------|------|----------------------------|----------|------|
|   |       |      |      | Group Horizontally         | æ J      |      |
|   |       |      |      | Group Vertically           | жG       |      |
|   |       |      |      | Ligature Elements          | ೫ L      |      |
|   |       |      |      | Ligature group with Hierog | lyph ೫ K |      |
|   |       |      |      | Ligature hieroglyph with g | roup #M  |      |
|   |       |      |      | Explode Group              | 仓光 E     |      |

# Group Manipulation > Group Vertically

4-4 Change the writing direction

JSesh

In JSesh, the writing direction can be changed in each of the left ÿÿ right and vertical ÿÿ horizontal directions.

# Left writing (from left to right)

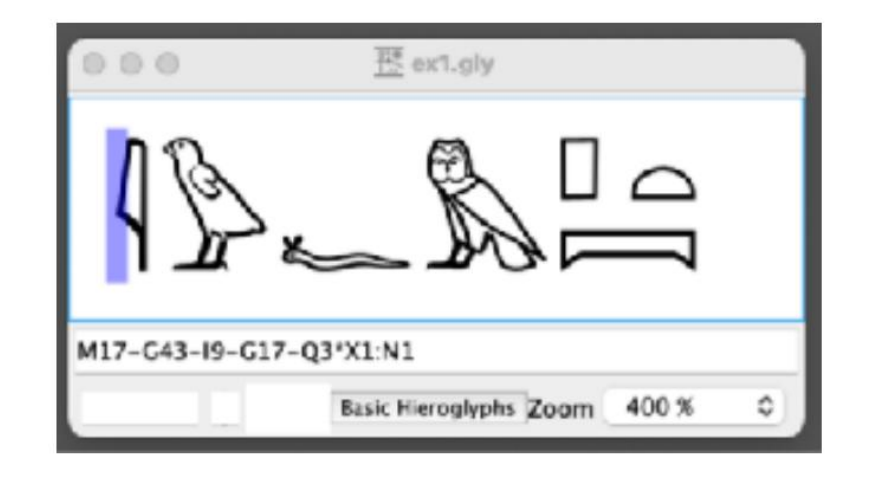

# Right-to-left (from right to left)

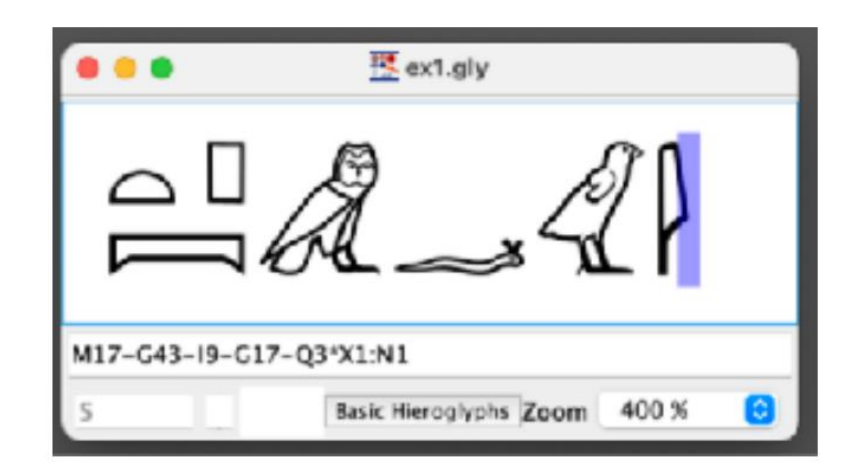

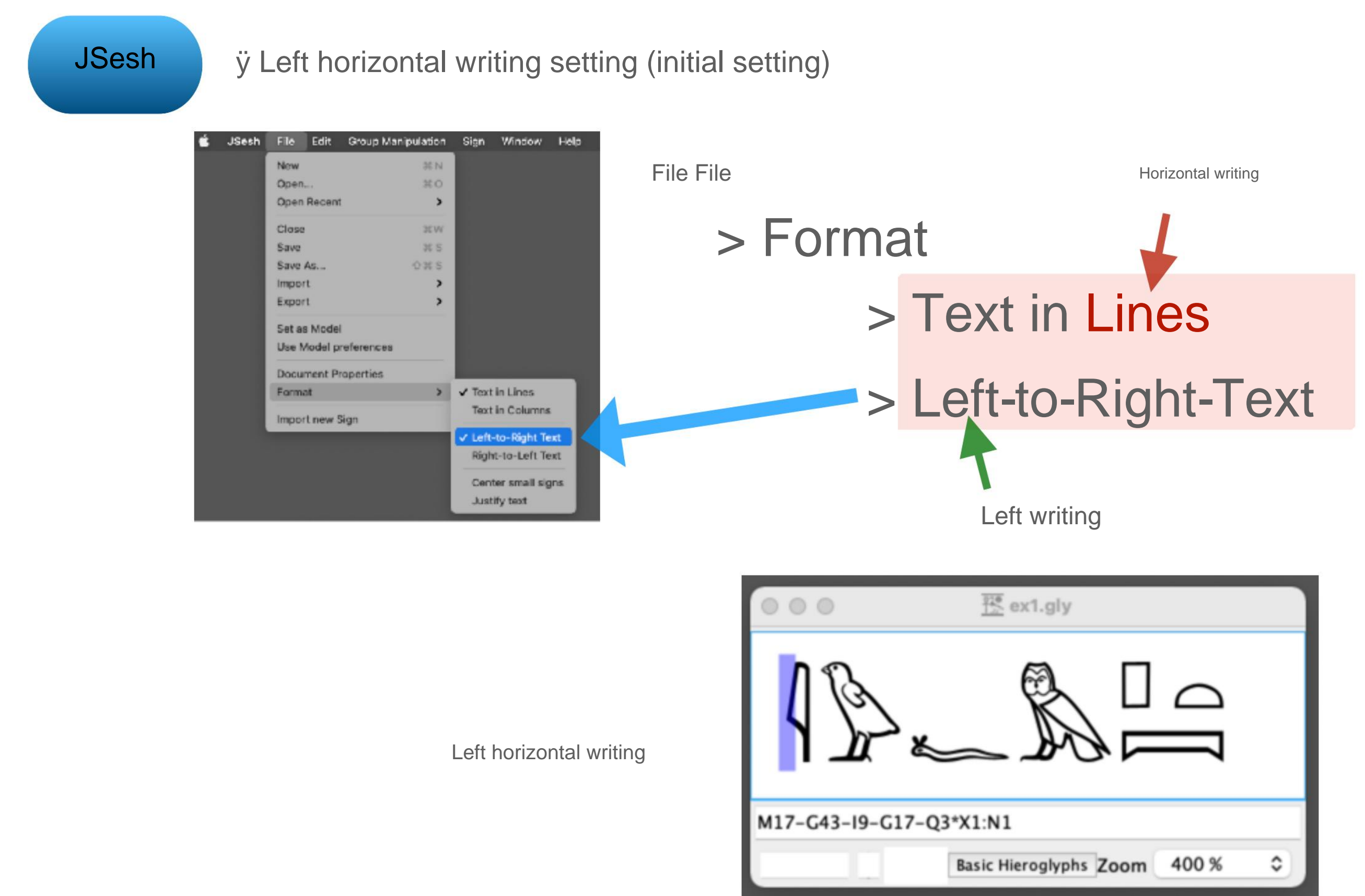

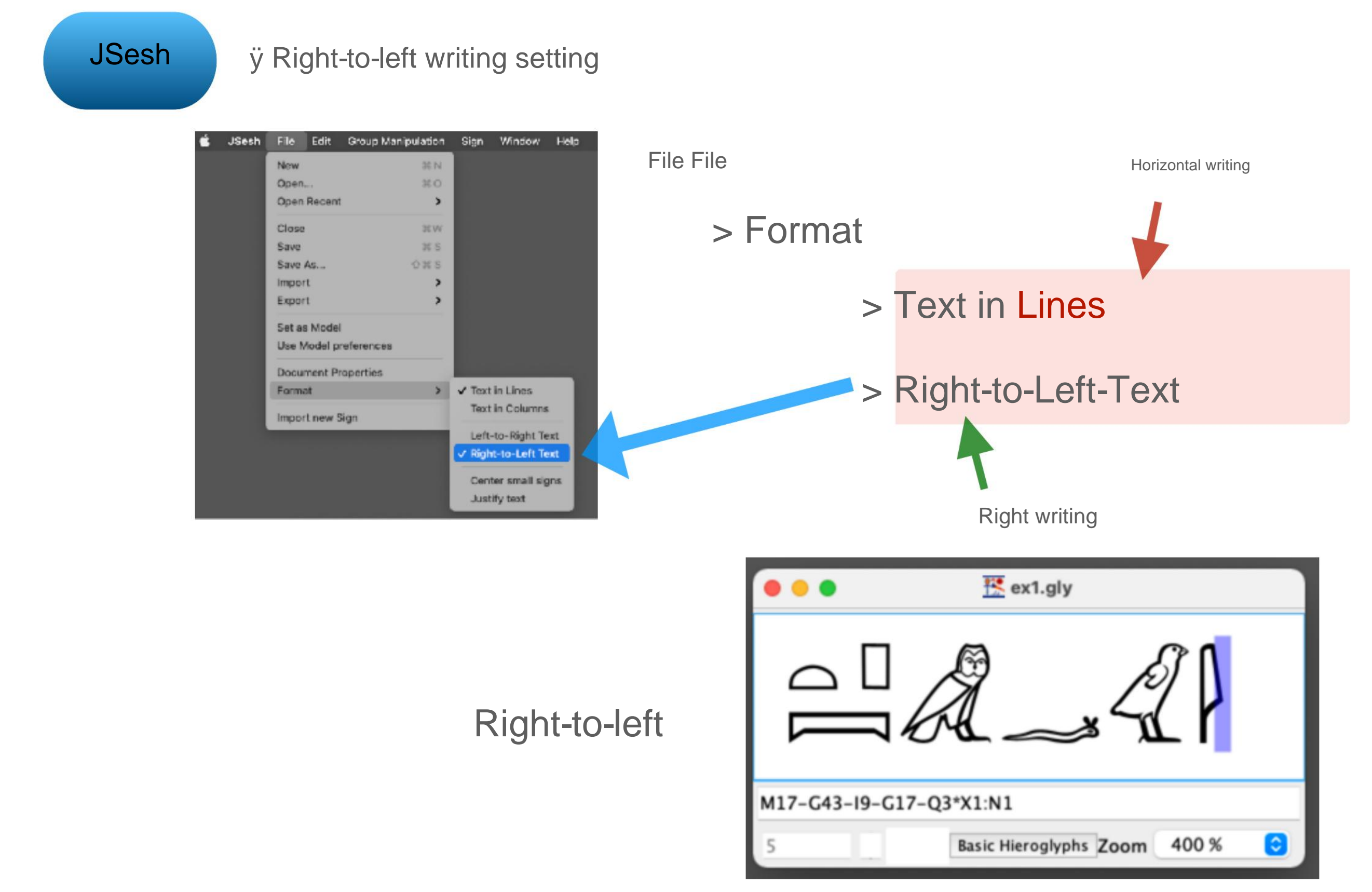

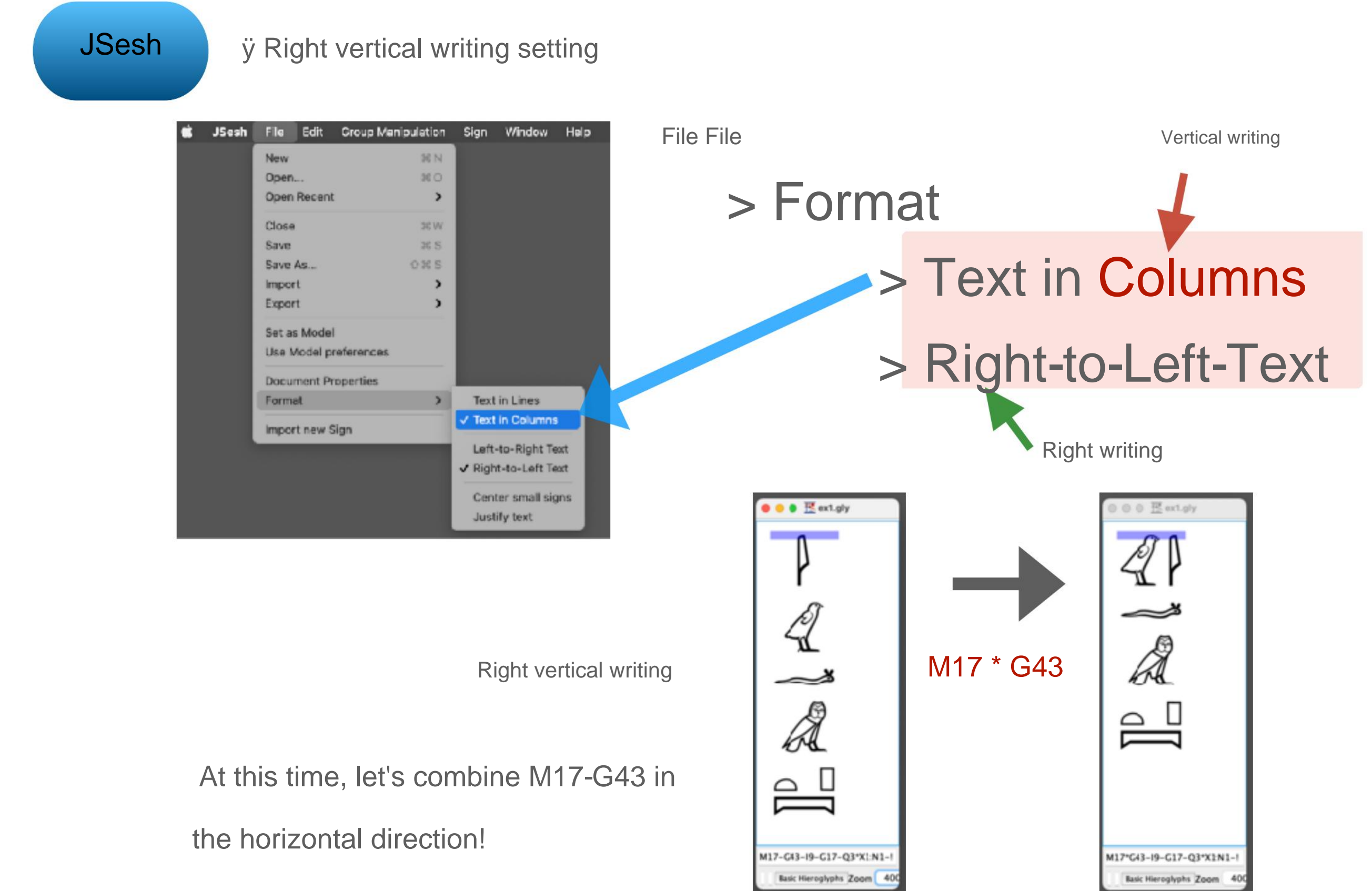

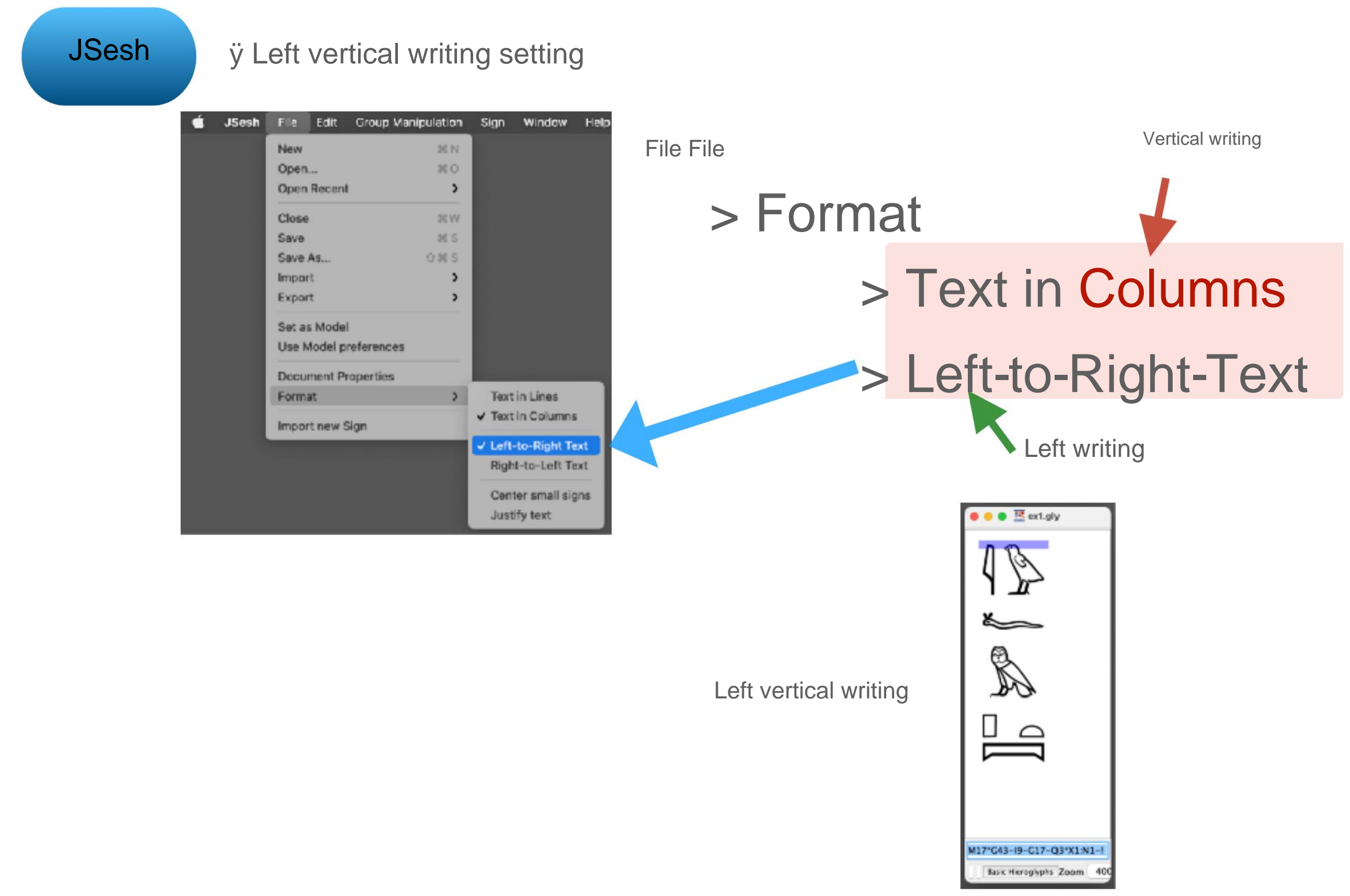

#### 4-4 Change the writing direction

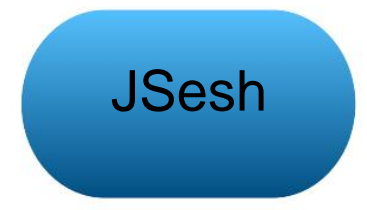

Please return to the left horizontal writing

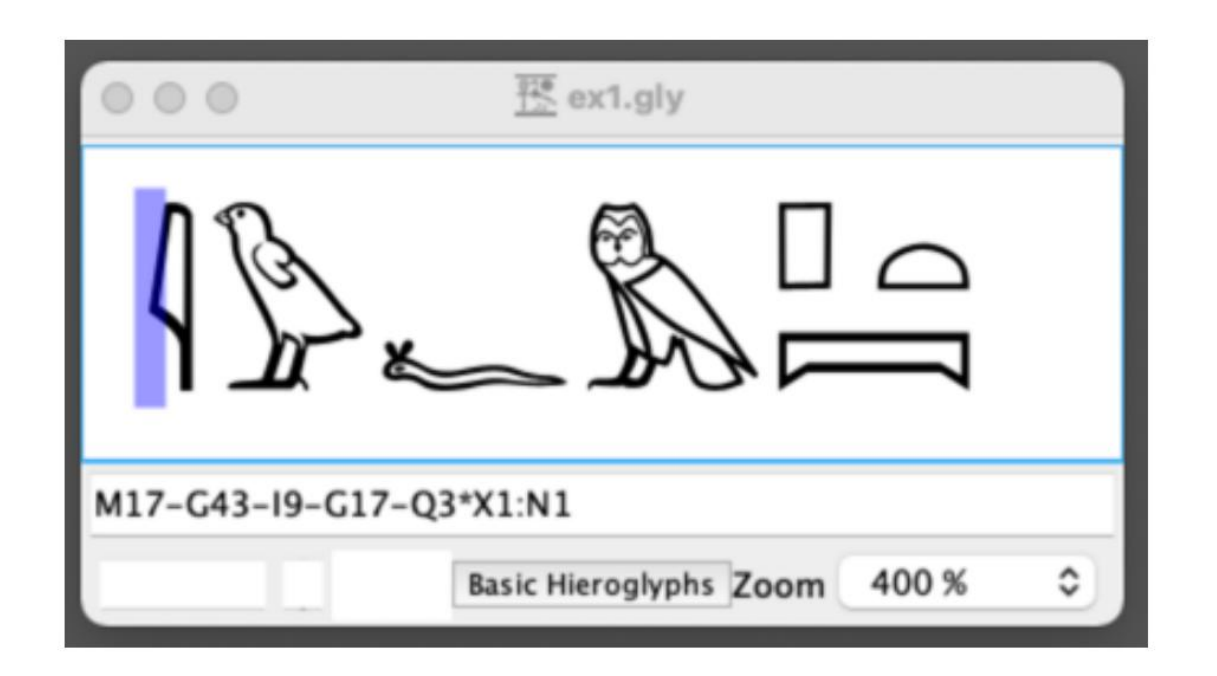

## **5-1 Make the letters red**

JSesh

ÿ Select the range of characters you want to make red with the cursor

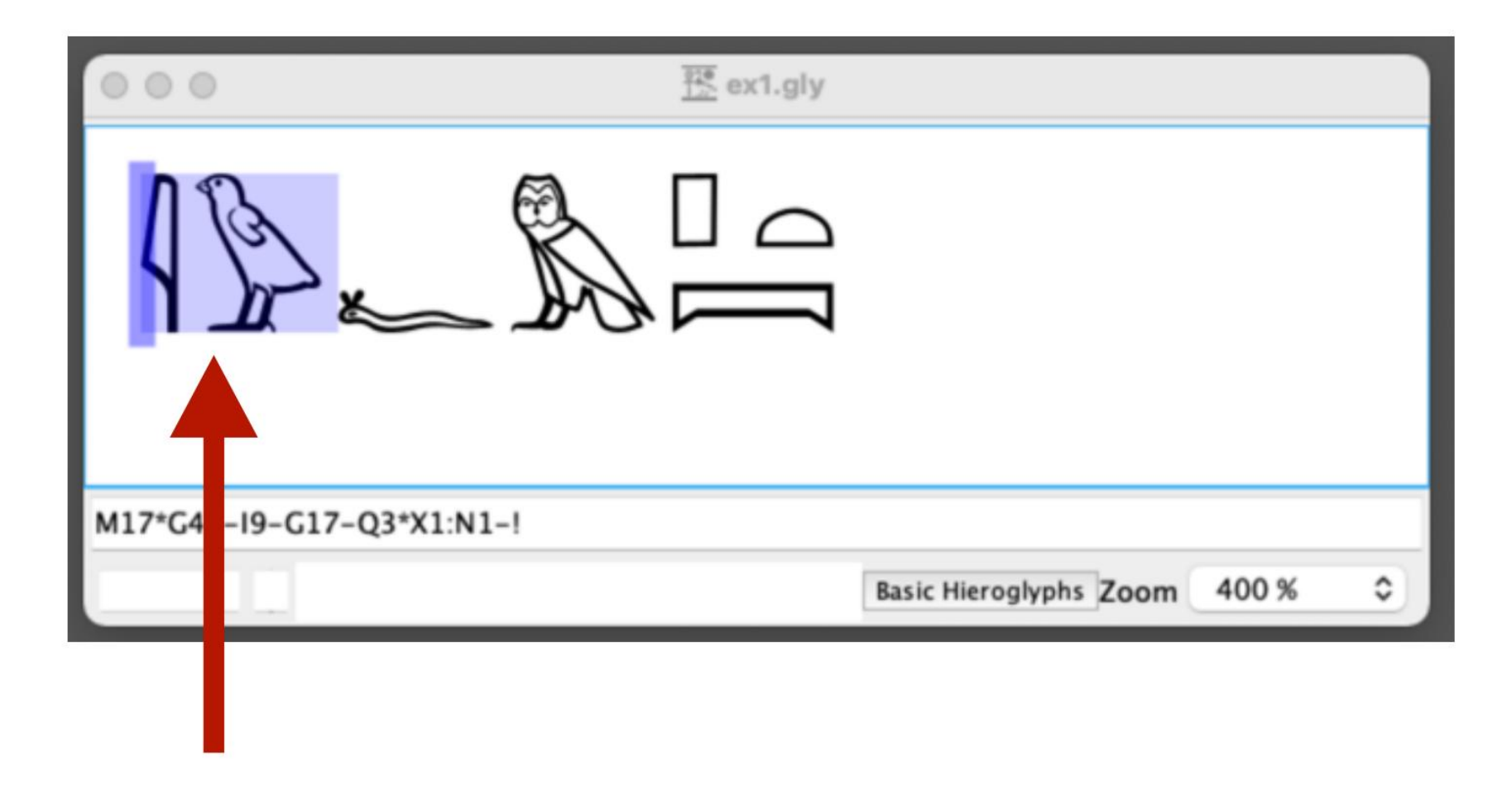

Range selection (purple)

# [5] Use JSesh: Change the color of characters

## 5-1 Make the letters red

# JSesh

# ÿ Select Paint Zone in Red from the menu

| ú | JSesh | File | Edit | Group Manipulation     | Sign     | Window     | Help |
|---|-------|------|------|------------------------|----------|------------|------|
|   |       |      |      | Group Horizontally     |          | ₩ J        |      |
|   |       |      |      | Group Vertically       |          | <b>3</b> G |      |
|   |       |      |      | Ligature Elements      |          | % L        |      |
|   |       |      |      | Ligature group with Hi | eroglypl | h ≋K       |      |
|   |       |      |      | Ligature hieroglyph wi | th group | 0 36 M     |      |
|   |       |      |      | Explode Group          |          | 0 3€ E     |      |
|   |       |      |      | Edit Group             |          | 0 % G      |      |
|   |       |      |      | Insert Space           |          | 3% P       |      |
|   |       |      |      | Insert Half Space      |          | ☆ 96 P     |      |
|   |       |      |      | New Page               |          | 00         |      |
|   |       |      |      | Insert Red Point       |          |            |      |
|   |       |      |      | Insert Black Point     |          |            |      |
|   |       |      |      | Shading Symbols        |          | >          |      |
|   |       |      |      | Shade Zone             |          |            |      |
|   |       |      |      | Unshade Zone           |          |            |      |
|   |       |      |      | Paint Zone in Red      |          | 36 R       |      |
|   |       |      |      | Paint Zone in Black    |          | ① 36 R     |      |
|   |       |      |      | Shading                |          | >          |      |
|   |       |      |      | Cartouches             |          | >          |      |
|   |       |      |      | Philological Markup    |          | >          |      |
|   |       |      |      |                        |          |            |      |

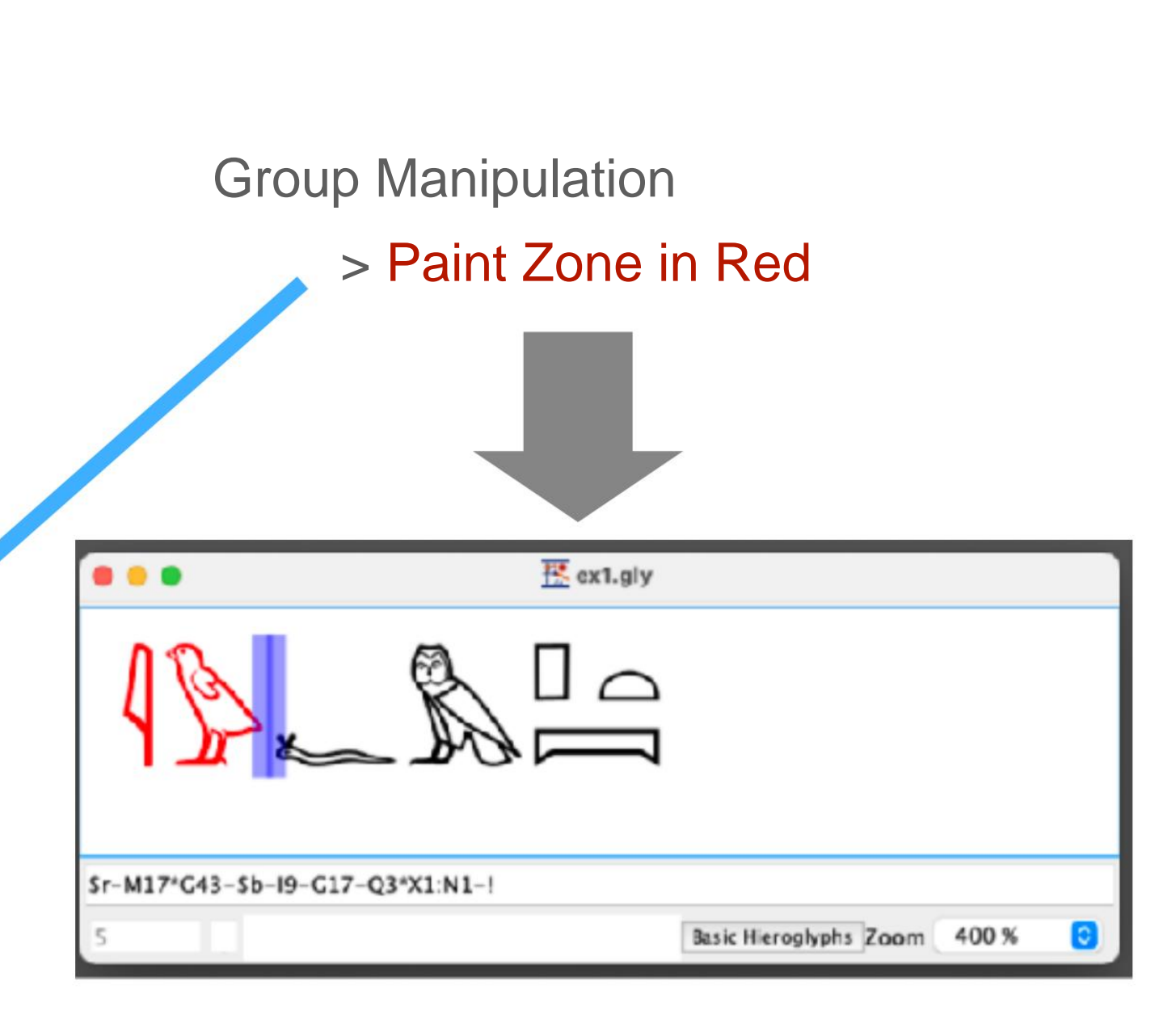

# [5] Use JSesh: Change the color of characters

## 5-1 Make the letters red

JSesh

The range of red characters can also be handled with the type input frame

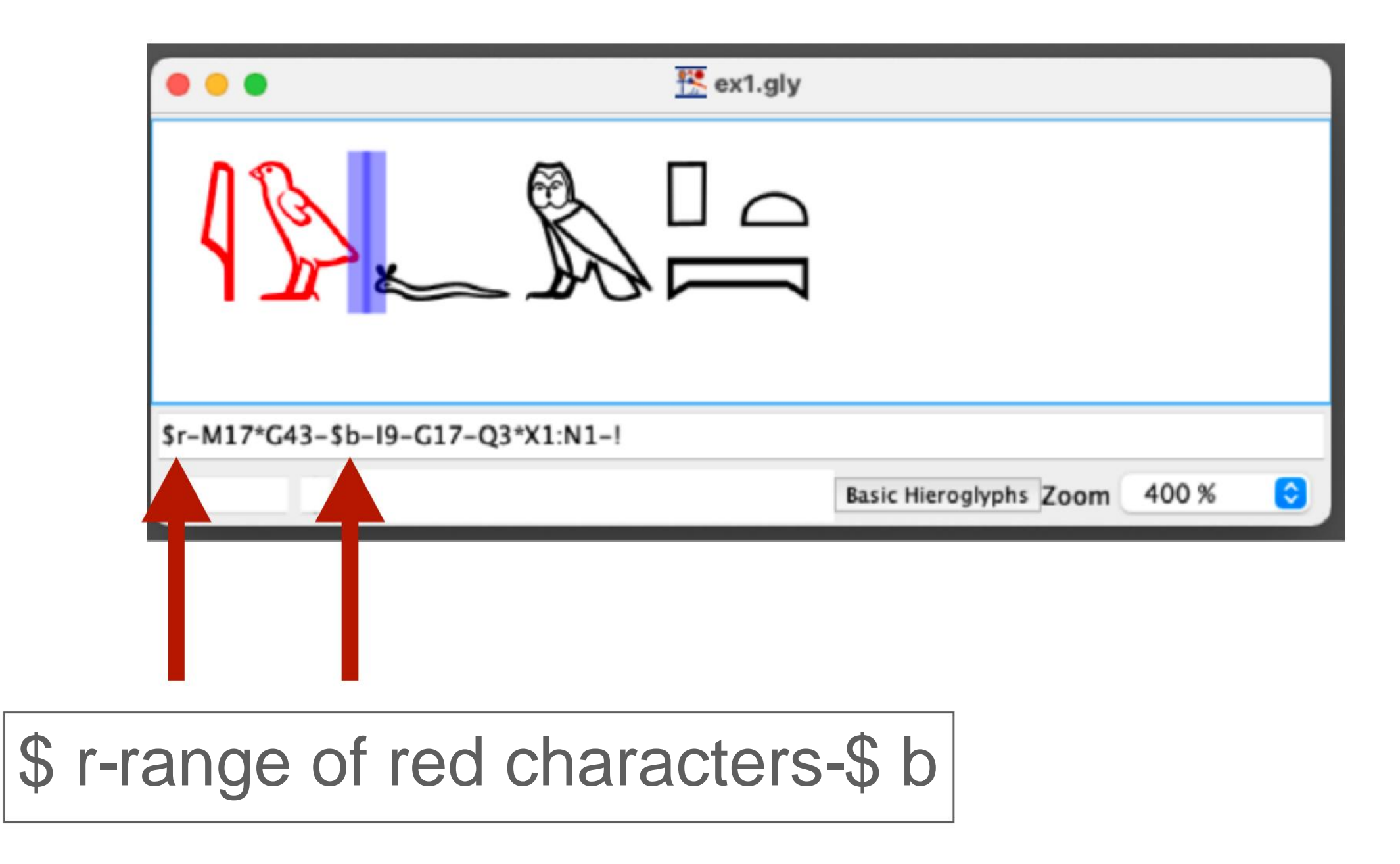

#### 5-2 Return characters to black

JSesh

## After selecting a range of

characters, select Paint Zone in Black from the menu

| ŝ | JSesh | File | Edit | Group Manipulation      | Sign    | Window       | Help |
|---|-------|------|------|-------------------------|---------|--------------|------|
|   |       |      |      | Group Horizontally      |         | 1 %          |      |
|   |       |      |      | Group Vertically        |         | ЖG           |      |
|   |       |      |      | Ligature Elements       |         | 3€ L         |      |
|   |       |      |      | Ligature group with Hie | eroglyp | oh ≌K        |      |
|   |       |      |      | Ligature hieroglyph wit | th grou | р ЖМ         |      |
|   |       |      |      | Explode Group           |         | ⊕ 36 E       |      |
|   |       |      |      | Edit Group              |         | ☆ 96 G       |      |
|   |       |      |      | Insert Space            |         | 36 P         |      |
|   |       |      |      | Insert Half Space       |         | ☆ 3€ P       |      |
|   |       |      |      | New Page                |         | <u>ر</u> ، م |      |
|   |       |      |      | Insert Red Point        |         |              |      |
|   |       |      |      | Insert Black Point      |         |              |      |
|   |       |      |      | Shading Symbols         |         | >            |      |
|   |       |      |      | Shade Zone              |         |              |      |
|   |       |      |      | Unshade Zone            |         |              |      |
|   |       |      |      | Paint Zone in Red       |         | 96 R         |      |
|   |       |      |      | Paint Zone in Black     |         | 10 36 R      |      |
|   |       |      |      | Shading                 |         | >            |      |
|   |       |      |      | Cartouches              |         | >            |      |
|   |       |      |      | Philological Markup     |         | >            |      |
|   |       |      |      |                         |         |              |      |

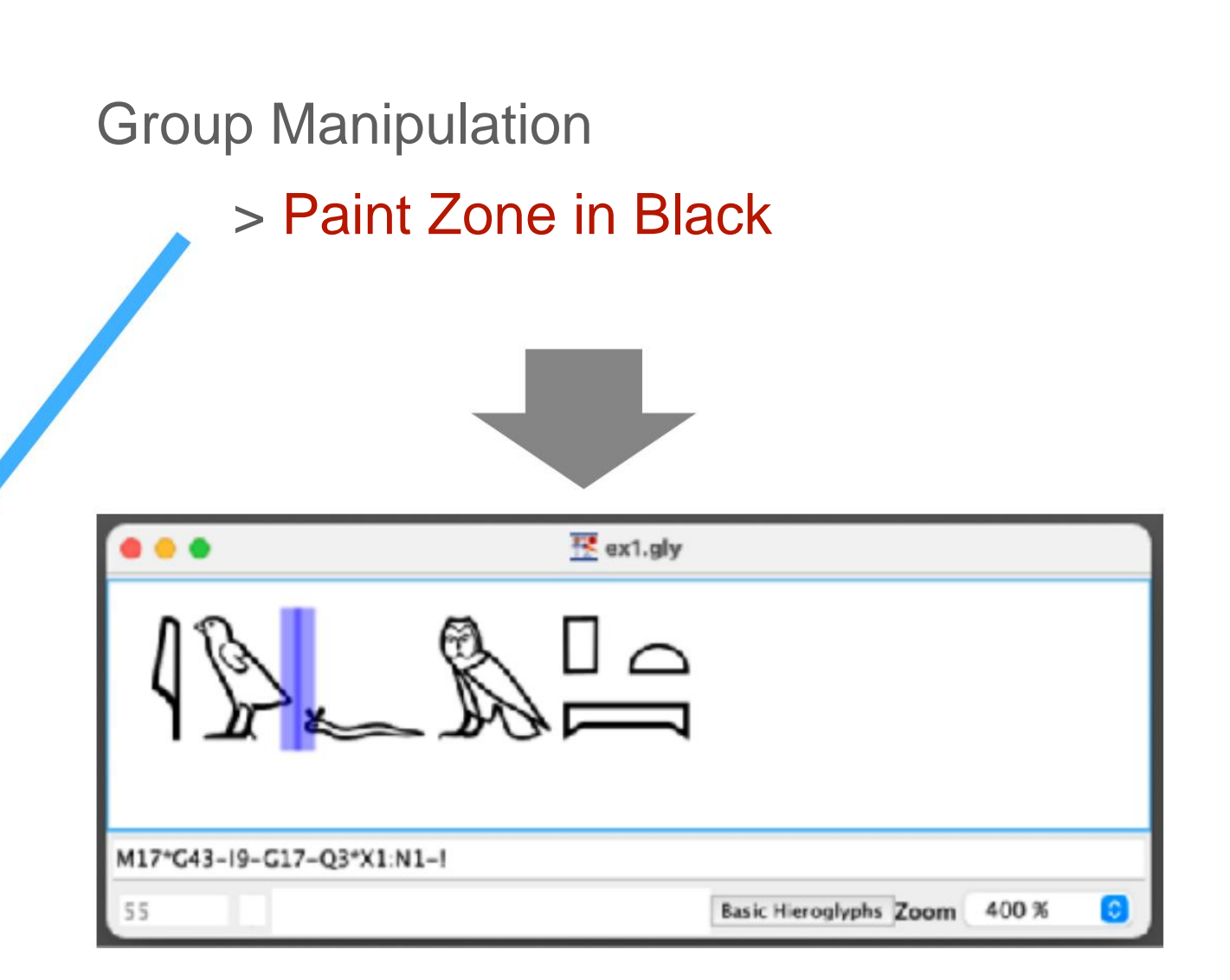

**5-2 Return characters to black** 

JSesh

If you delete \$ r and \$ b in the type input box, it will return to black.

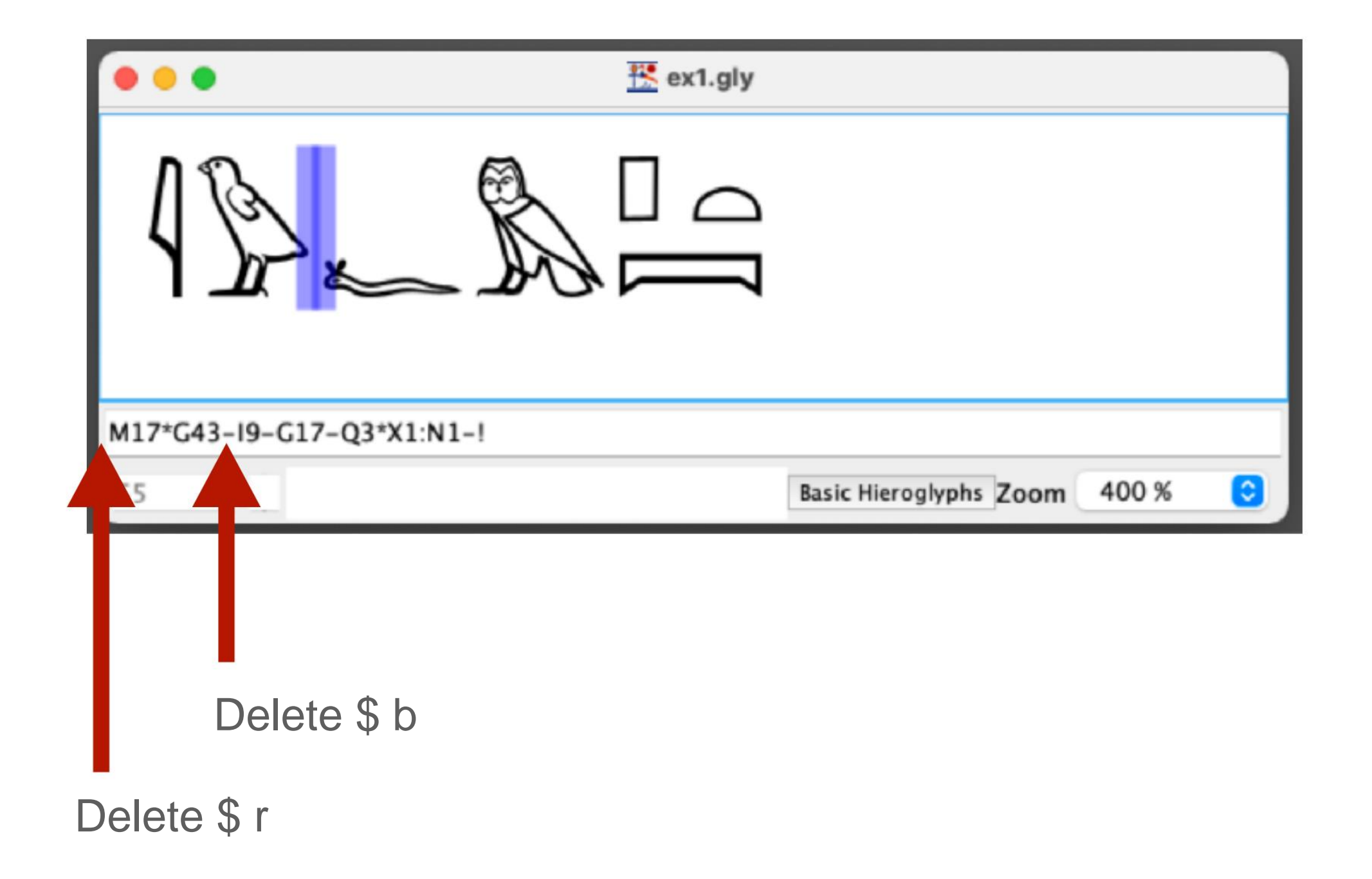

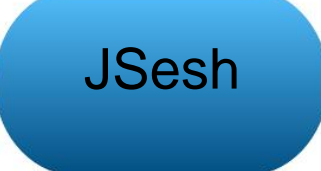

# Let's make M17 \* G43 red

| •••                         | 👯 ex1.gly |                        |         |
|-----------------------------|-----------|------------------------|---------|
|                             |           |                        |         |
| \$r-M17*G43-\$b-I9-G17-Q3*X | 1:N1-!    |                        |         |
| 5                           |           | Basic Hieroglyphs Zoom | 400 % ᅌ |

## [6] Use JSesh: Adjust the character spacing

6-1 Automatic adjustment between characters

# Select Justify text from JSesh File to adjust the spacing

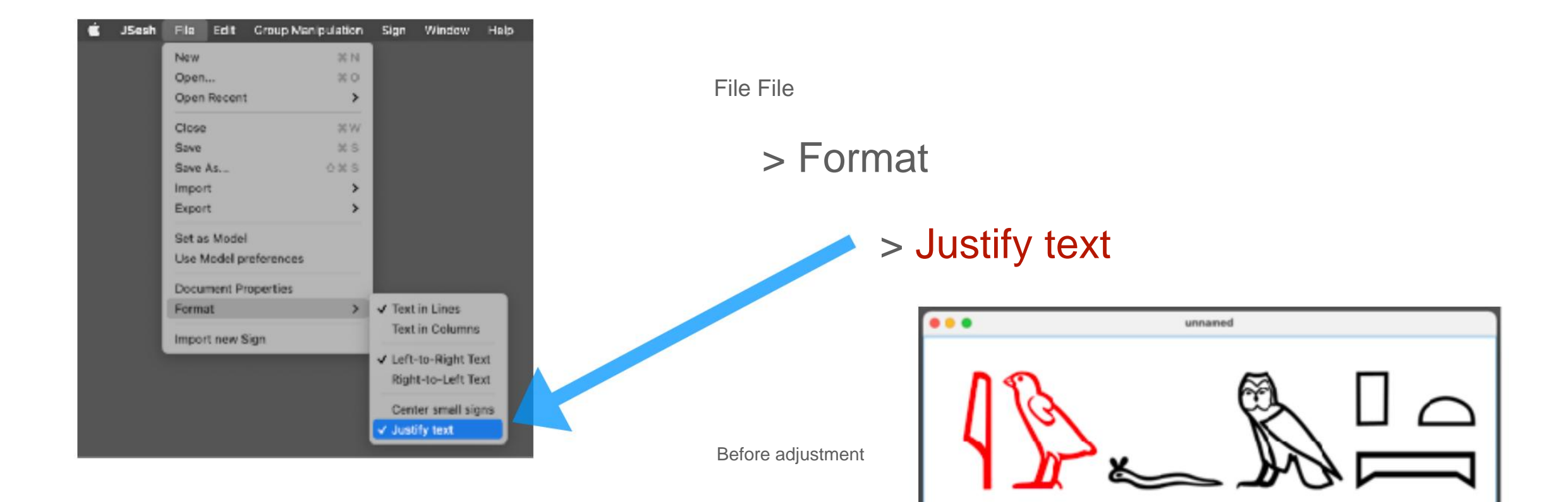

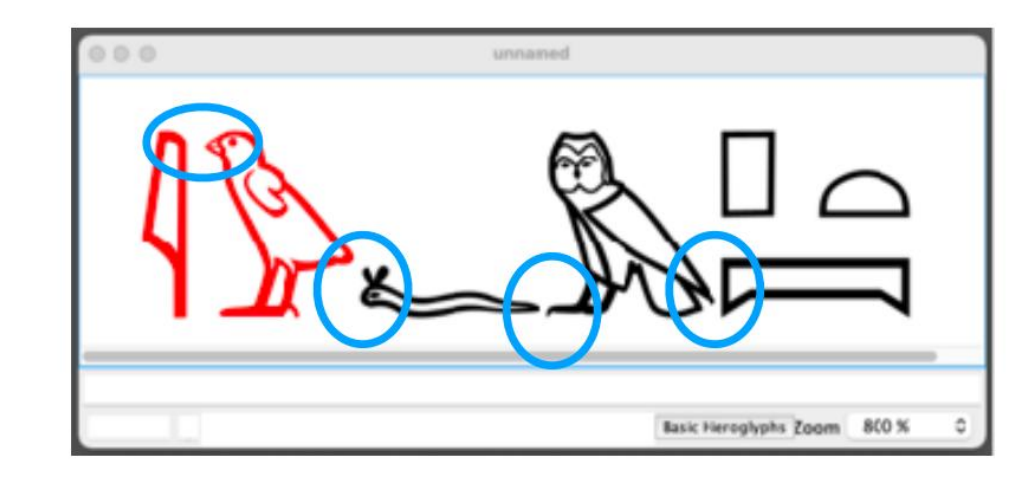

Basic Heroglyphs Zoom 800 %

After adjustment

## [6] Use JSesh: Adjust the character spacing

## **6-2 Vertical centering of subscripts**

# Select and adjust Center small signs from JSesh File

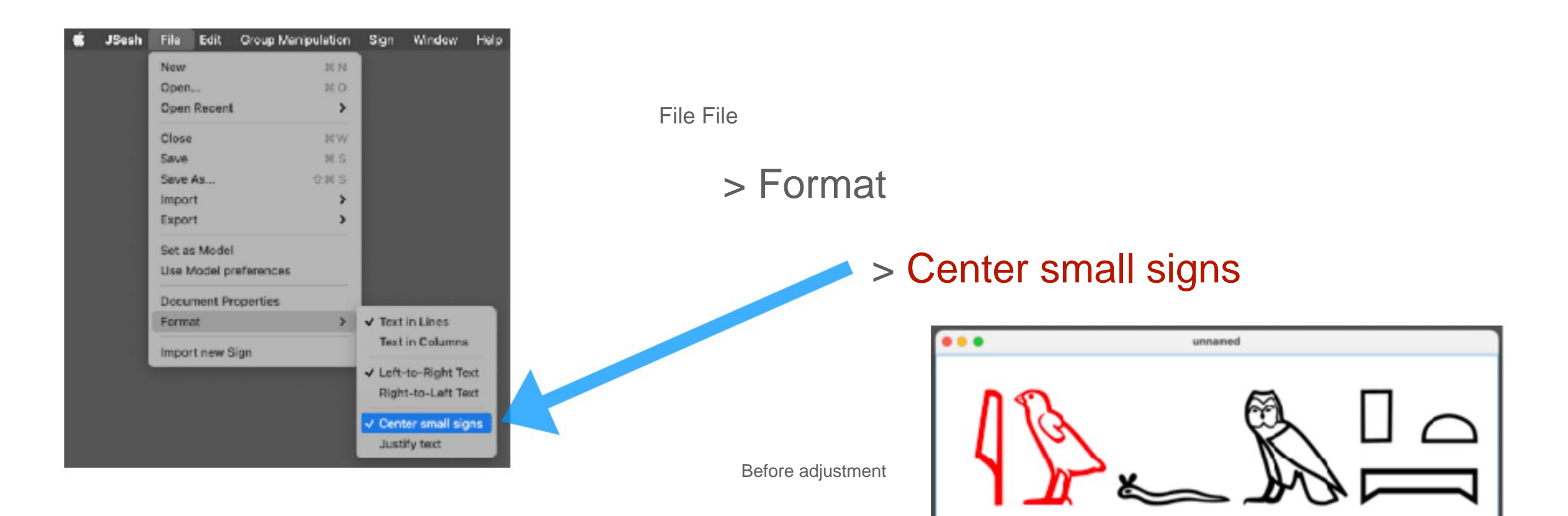

After adjustment

Basic Heroglyphs Zoom 800 %

Basic Heroglyphs Zoom 800 %

unnamed

## 7-1 Copy hieroglyphs

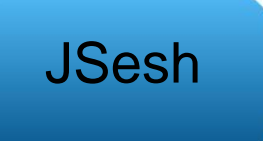

Select a range of hieroglyph images with the cursor

and copy with keyboard operation

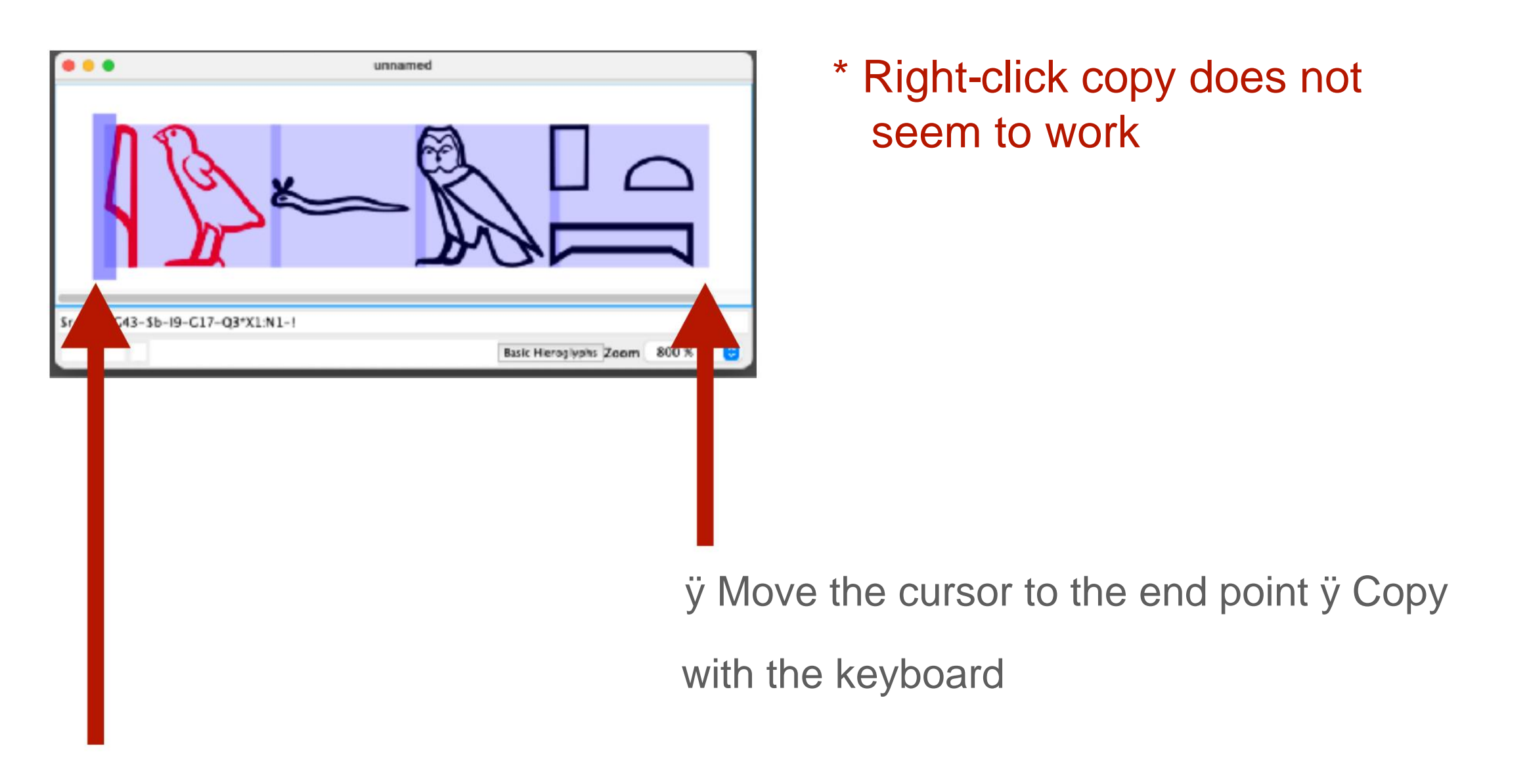

ÿ Place the cursor on the start point and left-click

## 7-1 Copy hieroglyphs

JSesh

## You can also copy from the menu

| sh | File | Edit    | Group Manipulation      | Sign | Window | Help |
|----|------|---------|-------------------------|------|--------|------|
|    |      | Undo    |                         |      | 96 Z   |      |
|    |      | Redo    |                         | 0    | 36 Z   |      |
|    |      | Cut     |                         |      | x x    |      |
|    |      | Copy    |                         |      | x c    |      |
|    |      | Paste   |                         |      | × v    |      |
|    |      | Duplic  | ate                     |      |        |      |
|    |      | Delete  | 1                       |      |        |      |
|    |      | Select  | All                     |      | × A    |      |
|    |      | Desel   | ect All                 | Ŷ    | 36 A   |      |
|    |      | Find    |                         |      | 26 F   |      |
|    |      | Find N  | lext                    | Ŷ    | 96 F   |      |
|    |      | Find in | Folder                  |      |        |      |
|    |      | Copy    | 85                      |      | >      |      |
|    |      | Edit H  | leroglyphic Text        |      | 36 E   |      |
|    |      | Edit La | atin Text               |      | N D    |      |
|    |      | Edit It | alic Text               |      | 81     |      |
|    |      | Edit B  | old Text                |      | 36 B   |      |
|    |      | Edit Tr | ransliteration          |      | ж т    |      |
|    |      | Edit U  | ppercase Transliteratio | n 🕁  | ж т    |      |
|    |      | Edit Li | ine Numbers             |      |        |      |
|    |      | Insert  | Next Line Number        | 0    | 26 L   |      |
|    |      | Insert  | Shart Text              |      |        |      |
|    |      | Add S   | election to Glossary    |      |        |      |
|    |      | Copy    | small size              |      |        |      |
|    |      | Сору    | large size              |      |        |      |
|    |      | Сору    | wysiwyg                 |      |        |      |

| Ear or oup wanipolation of     | angir ministra | пер |
|--------------------------------|----------------|-----|
| Undo                           | 36 Z           |     |
| Redo                           | 0.36 Z         |     |
| Cut.                           |                |     |
| Cut                            | 26 A           |     |
| Dept                           | 100 12         |     |
| Publicate                      | 16 Y           |     |
| Delete                         | 100            |     |
| Delete                         | <i>w</i>       |     |
| Select All                     | 36 A           |     |
| Deselect All                   | 位第 A           |     |
| Find                           | 36 F           |     |
| Find Next                      | 12.36 F        |     |
| Find in Folder                 |                |     |
| Copy as                        | >              |     |
| Edit Hieroglyphic Text         | 36 E           |     |
| Edit Latin Text                | 96 D           |     |
| Edit Italic Text               | 26.1           |     |
| Edit Bold Text                 | 36 B           |     |
| Edit Transliteration           | 30 T           |     |
| Edit Uppercase Transliteration | 0.30 T         |     |
| Edit Line Numbers              | _              |     |
| Insert Next Line Number        | -0-36 L        |     |
| Insert Shart Text              |                |     |
| Add Selection to Glossary      |                |     |
| ✓ Copy small size              |                |     |
| Copy large size                |                |     |
| Copy wysiwyg                   |                |     |

## ÿ Edit> Select All

ÿ Edit> Copy

## 7-2 Paste hieroglyphs into a word

JSesh

Open Word and keyboard / right click to paste

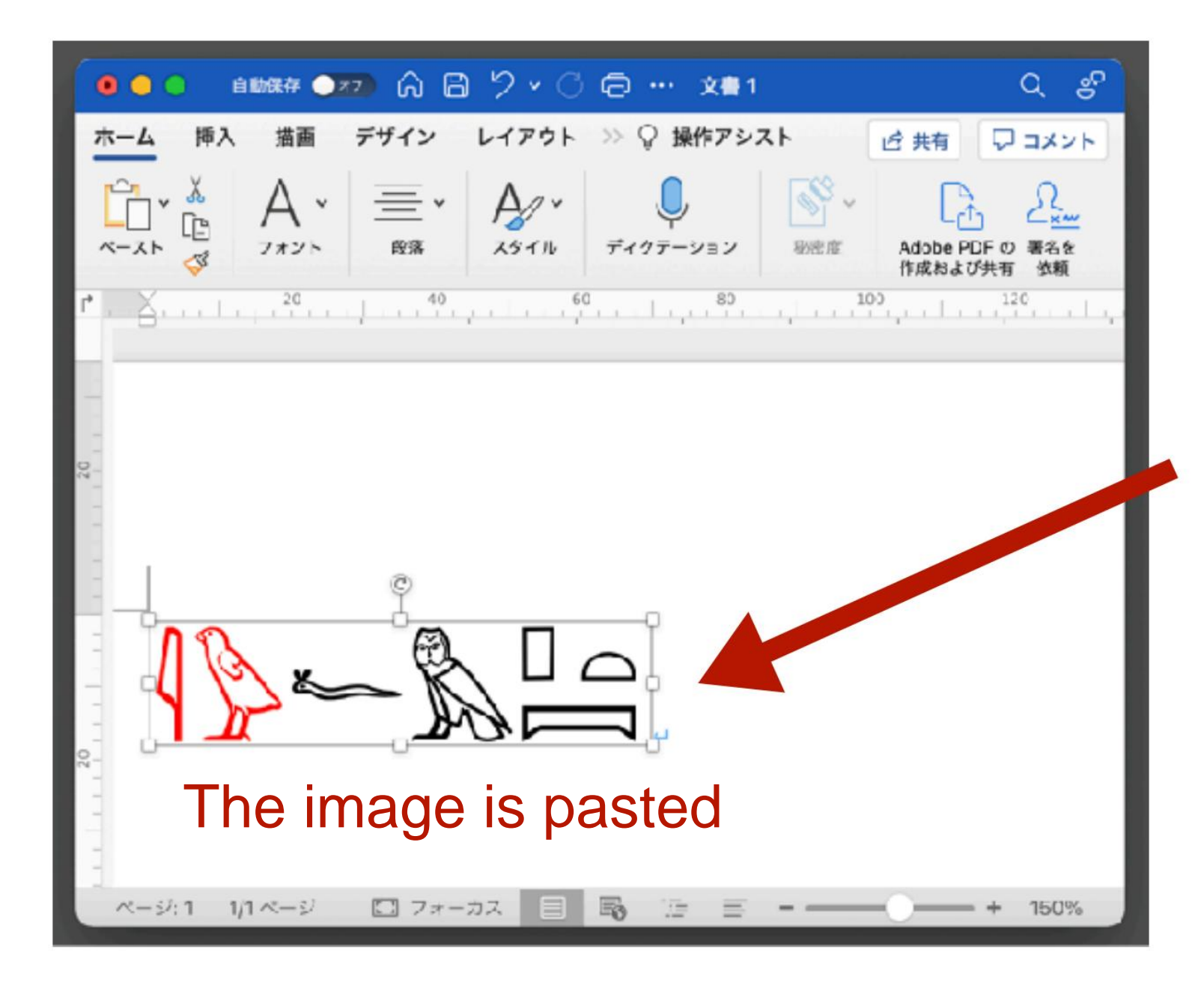

\* When copying in words Right click works

Right click> Paste Paste with keyboard

#### 7-3 Enlarging / reducing the pasted image

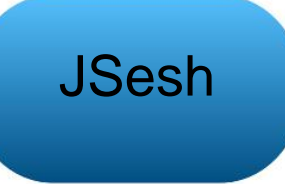

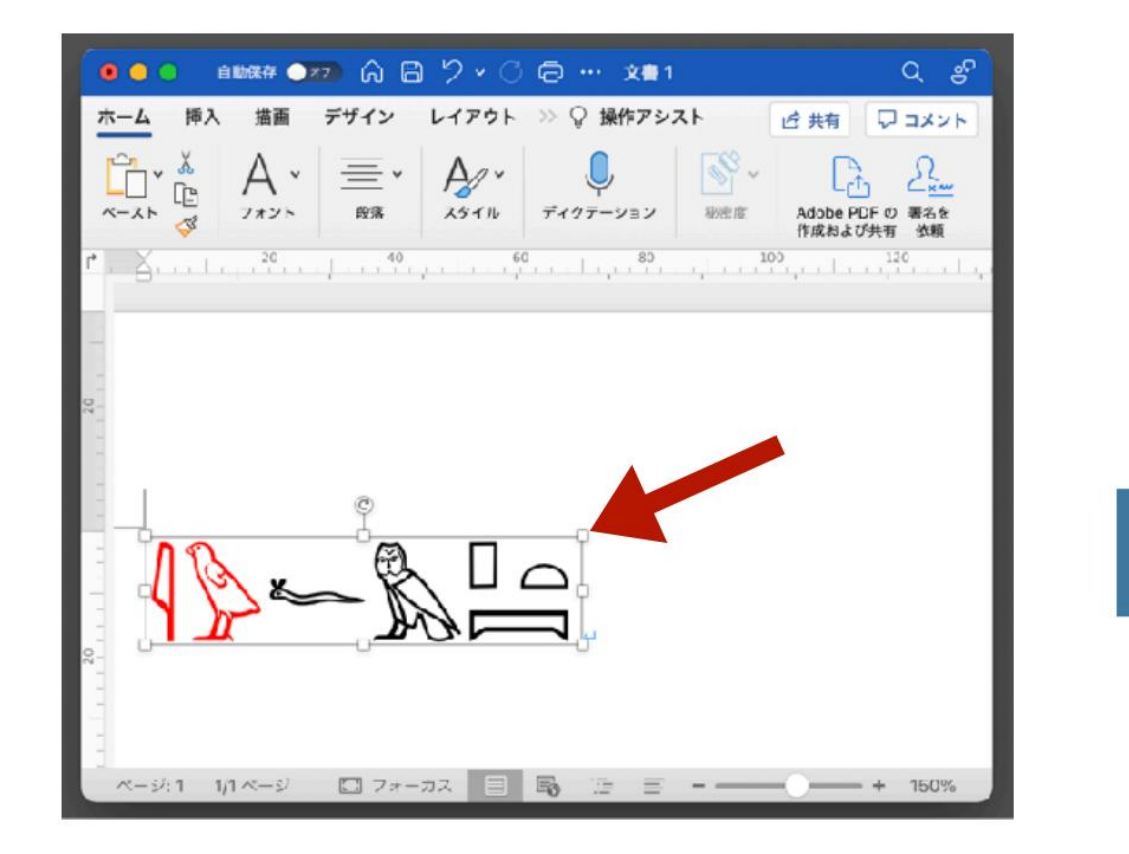

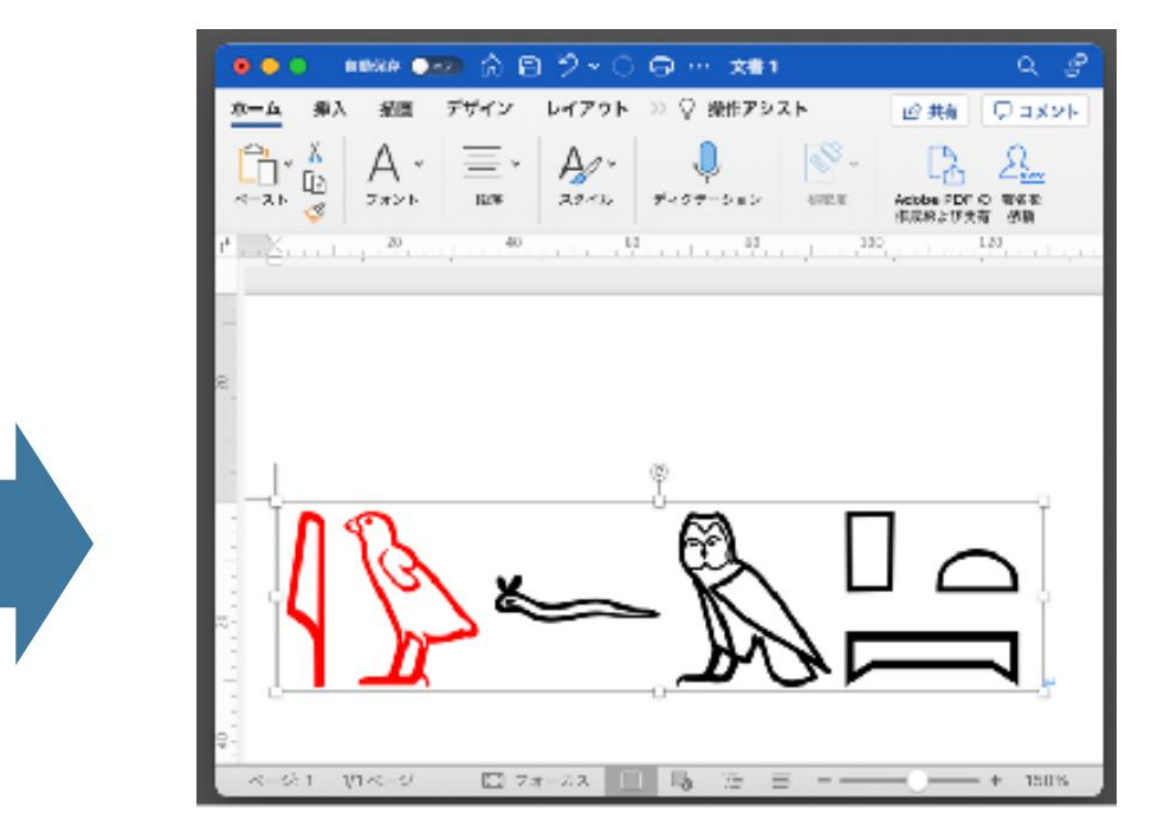

Click the image and

Can be scaled

click the ÿ part in the image frame

### 7-4 Change copy format

## JSesh

## Change the copy format from the menu

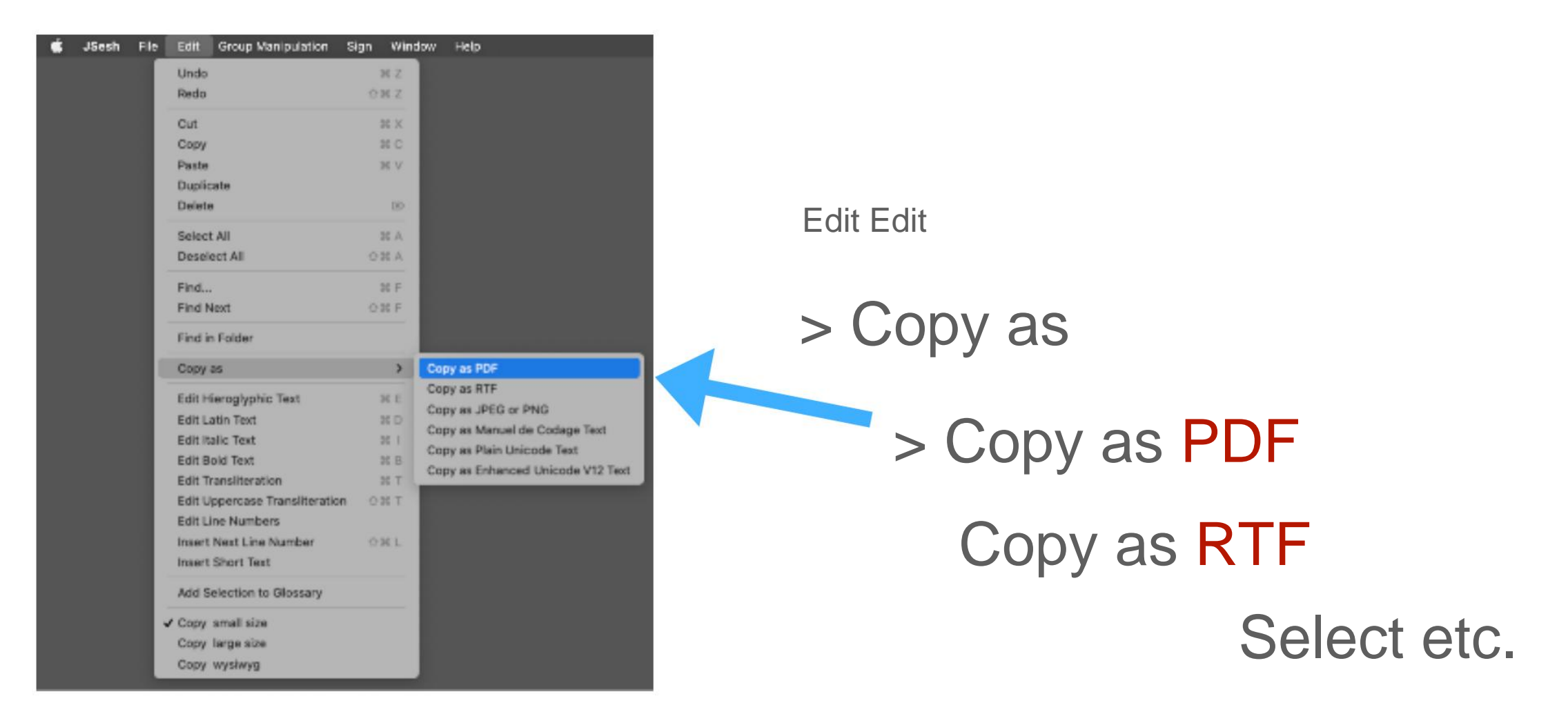

## Unless you are particular about it

It is recommended to paste the copy in PDF format into Word etc. \* Operation on Mac OS X

## 7-4 Change copy format

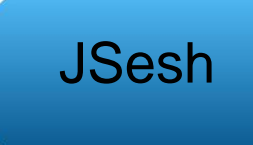

# Copy as PDF to PowerPoint

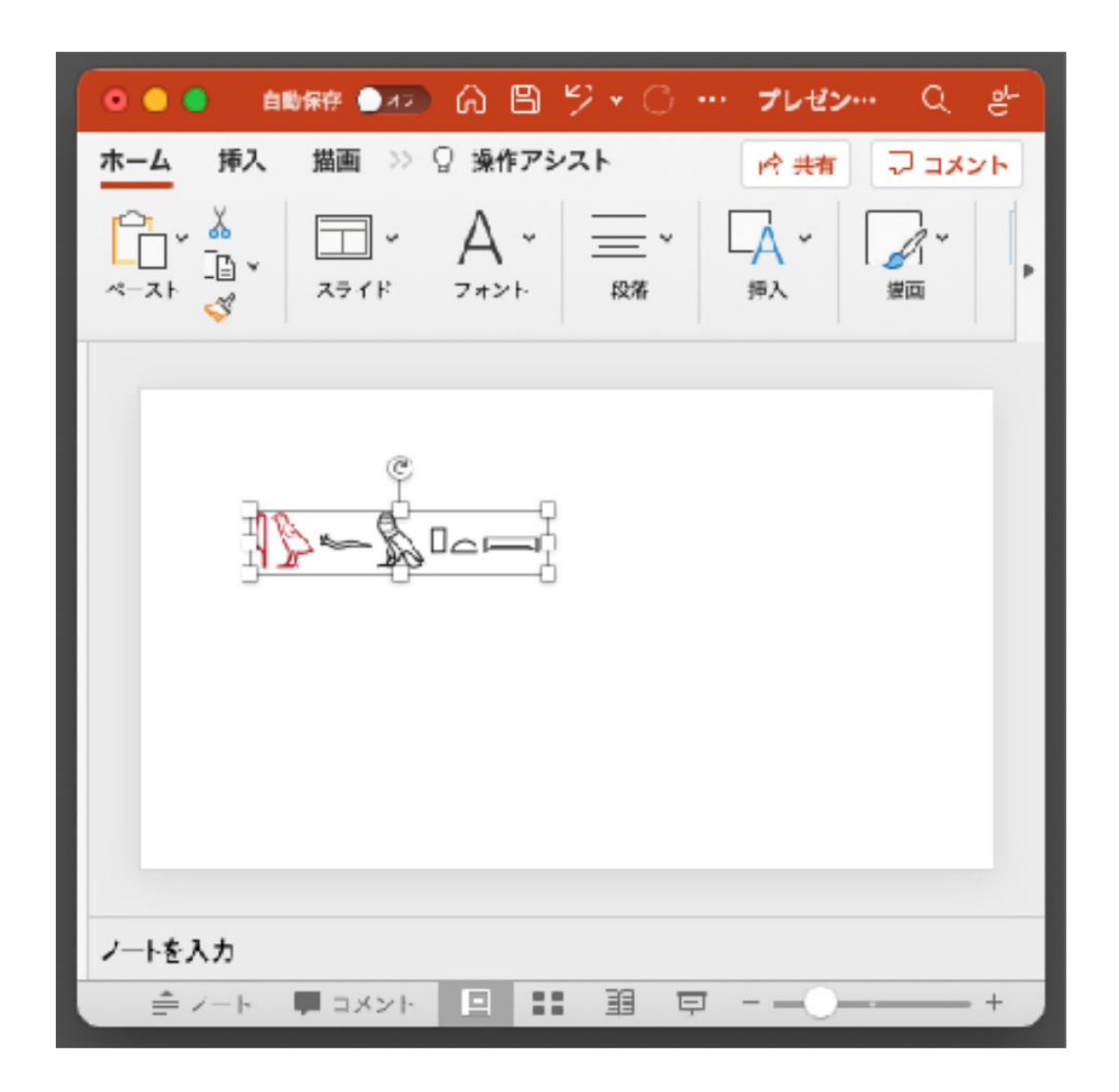

Geeboard operation / right click to paste

If you can't paste Try other formats such as RTF (especially Windows)

#### 7-5 Copy format and paste availability

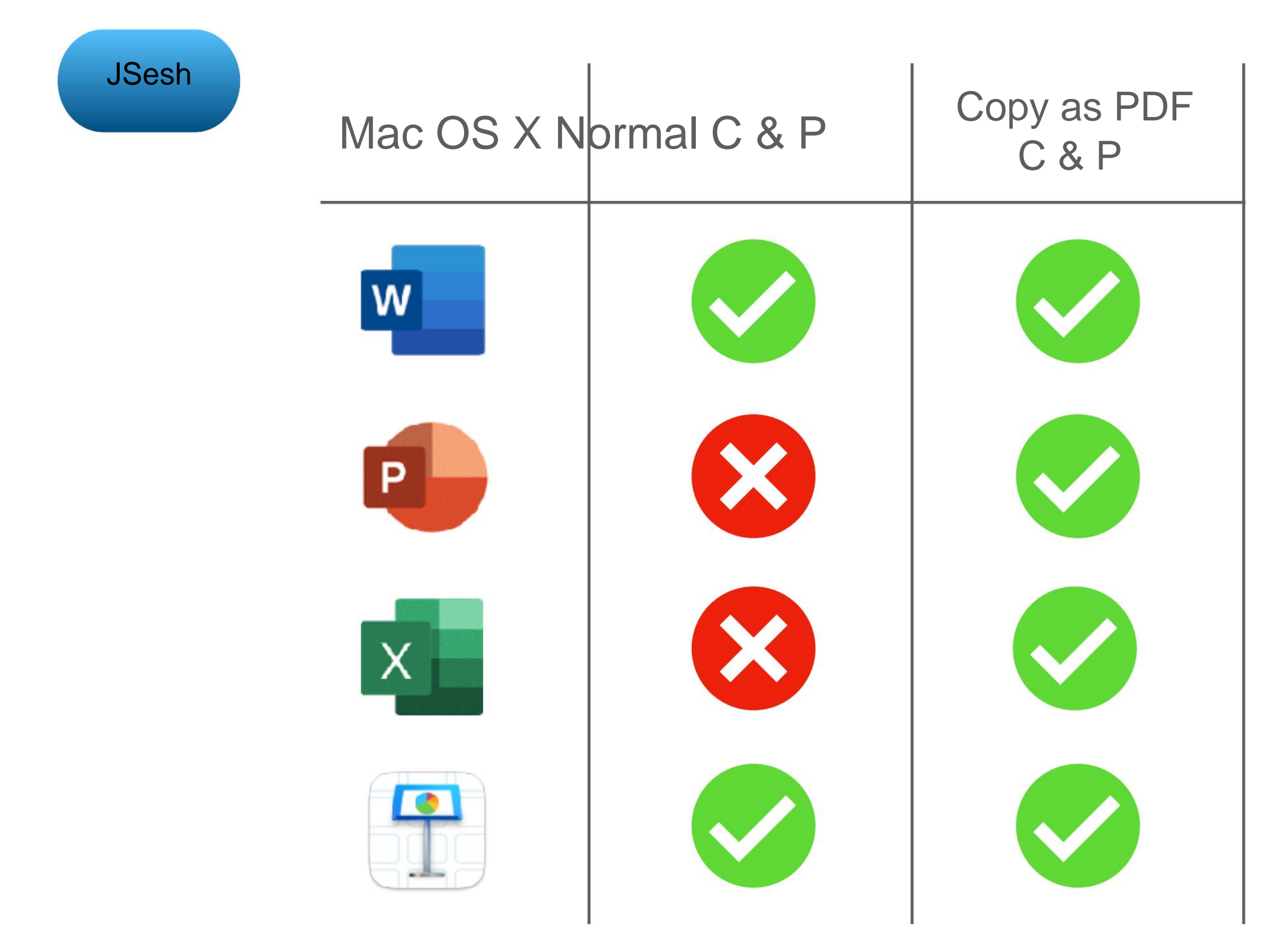

#### Machine Translated by Google [8] Using JSesh: Exercises

#### 8-1 Problem 1

JSesh

Enter the following phrase in JSesh

Document

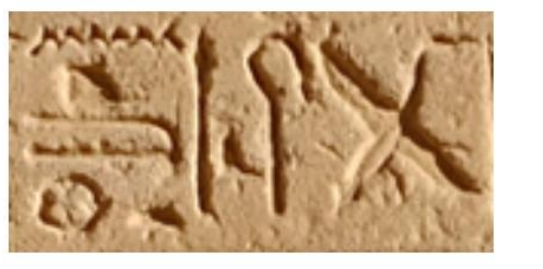

Transcription

G40-S38-N29-O29v-N35-I6-Aa15-X1-O49

## [8] Using JSesh: Exercises

#### 8-2 Problem 2

JSesh

ÿ Let's enter the following sentence in JSesh

Ć

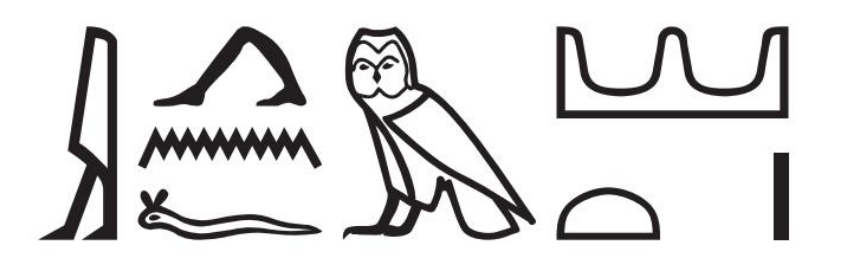

ÿ Let's translate the sentence after pointing out the type of syntax

Machine Translated by Google

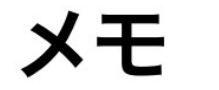

Machine Translated by Google

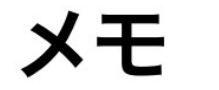

## [8] Using JSesh: Exercises

#### 8-3 Answer to Question 1

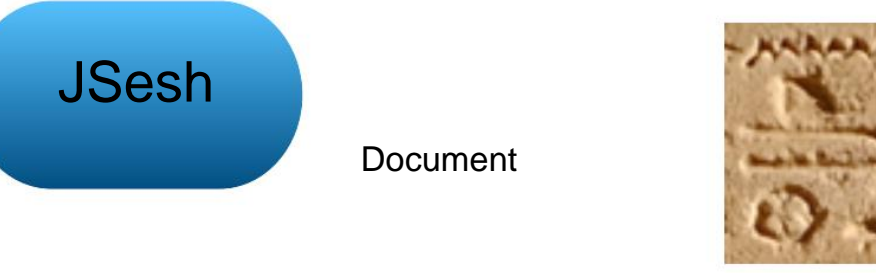

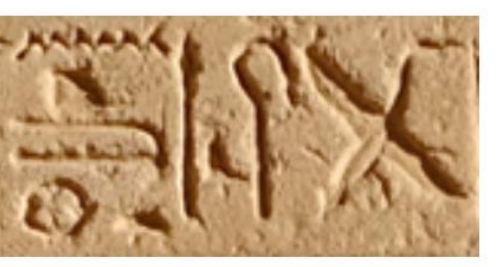

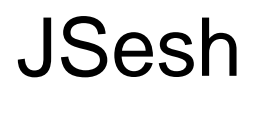

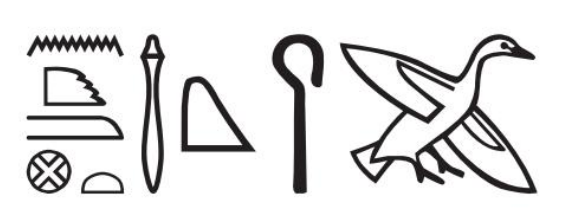

Transcription

## G40-S38-N29-O29v-N35-I6-Aa15-X1-O49

JSesh G40-S38-N29-O29v-N35: I6: Aa15: X1 \* O49

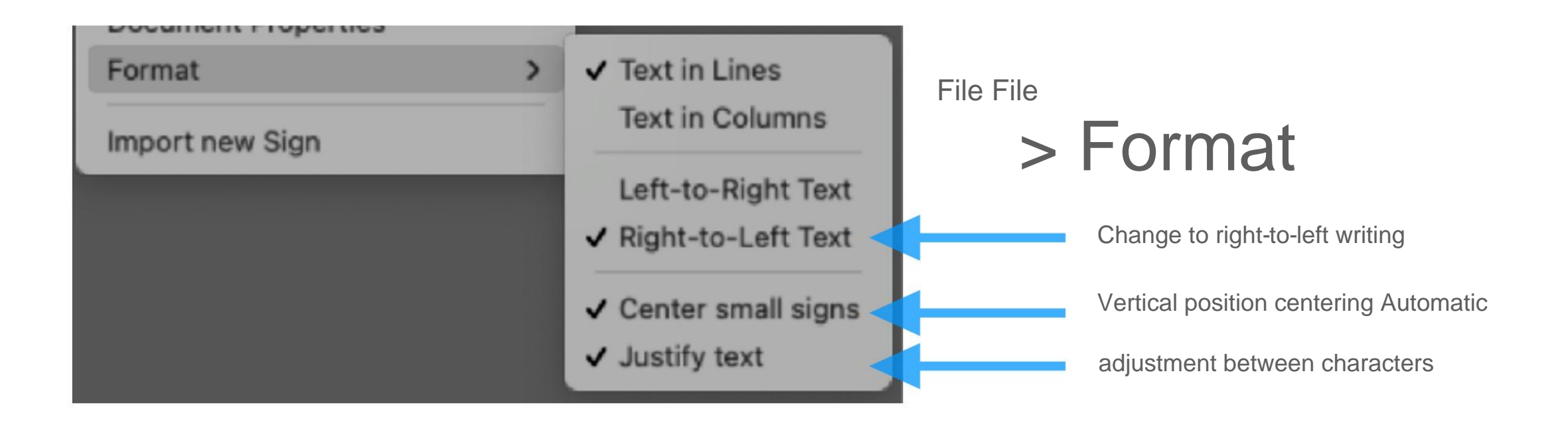

Machine Translated by Google

### [8] Using JSesh: Exercises

8-4 Answer to Question 2

| JSesh      |                   |                   |                 |
|------------|-------------------|-------------------|-----------------|
|            | M17-G43-I9: D54-G | G43-G17-N25: X1 ' | <sup>•</sup> Z1 |
|            |                   |                   |                 |
| M17-G43-I9 | D54-G43           | G17               | N25-X1-Z1       |
| jw = f     | jw-ø              | <i>m</i> =        | ÿÿ s-t          |

main clause = 3SG.M coming: from the result phase [-3SG.M] = desert-F.SG

[Syntax] Intransitive verb, result phase, main clause

"He came from the desert"

[Explanation] In the main clause of the unfocused intransitive verb result phase, "jw + subject + Use "verb (state form)"

JSesh

## [8] Using JSesh: Exercises

8-4 Answer to Question 2

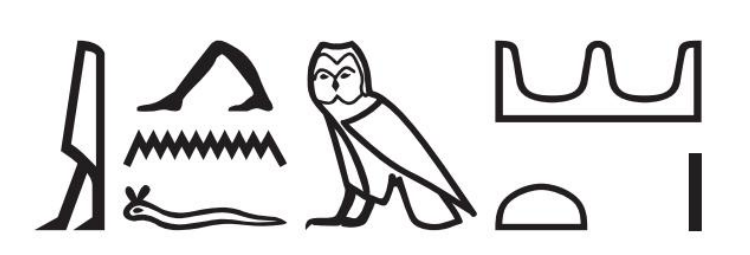

# M18-D54: N35: I9-G17-N25: X1 \* Z1

|                                           | A           |           |
|-------------------------------------------|-------------|-----------|
| M18-D54-N35-I9                            | G17         | N25-X1-Z1 |
| jj-n=f                                    | <i>m</i> =  | ÿÿ s-t    |
| coming: noun clause-perfect tense = 3SG.M | From = Dese | ert-F.SG  |

[Syntax] Intransitive verb, perfect tense, adverb-focused, main clause

"He came from the desert."

[Explanation] "Verb-n + subject" (verb is complete) for adverbs focusing of intransitive verb result phase Use the noun clause of the tense system). Adverbs focus with jw, the main clause marker There is no. The adverbs that are focused are the prepositional phrases *m* ÿÿ s-t "From the Desert"

# [8] Using JSesh: Exercises

#### 8-5 Gross

The gross used in this guide follows the rules presented in the following papers: Camilla Di Biase-Dyson, Frank Kammerzell, Daniel A. Werning (2009) Glossing Ancient Egyptian. Suggestions for adapting the Leipzig Glossing Rules. *Lingua Aegyptia* 17: 343-366.

The translations of the grammatical terms used in Gross are as follows:

| ÿEnglish languageÿ |                         | ÿJapaneseÿ                |
|--------------------|-------------------------|---------------------------|
| ART                | article                 | definite article          |
| MCM                | main clause marker      | Main clause (marker)      |
| NMLZ-ANT           | nominalization-anterior | Noun clause-perfect tense |
| RES                | resultative             | Result phase              |

\* Since this guide deals with simple sentences, jw is uniformly regarded as the main clause marker, but when it is followed by a suffix pronoun, it may be a subordinate particle (SBRD = subordinate particle).

In creating this guide

Permission from JSesh developer Dr. Serge Rosmorduc. It 's a great appliqué sean, and it 's free of charge. Thank you for letting me know.

## Acknowledgments

I would like to express my appreciation to Dr.Serge Rosmorduc, who is the main developer of JSesh, for his permission to publish this user's guide. In addition, I am particularly grateful to him for providing this highly useful application for free.

# Machine Translated by Google

| title:                  | JSesh User's Guide [Basic]                                                                                                    |
|-------------------------|----------------------------------------------------------------------------------------------------|
| Title: Title:           | JSesh User's Guide: Basic Level                                                                                                    |
|                         |                                                                                                    |
| author:                 | Masakatsu Nagai                                                                                                    |
| Author: Author:         | University of Tokyo Library Asian Research Library Kamihiro Ethics Foundation Donation Research Division, Specially Appointed Associate Professor |
|                         | Masakatsu Nagai                                                                                                    |
|                         | Project Associate Professor, Uehiro Project for the Asian Research Library,                                                                       |
|                         | The University of Tokyo                                                                                                    |
|                         |                                                                                                    |
| Place of issue:         | Tokyo                                                                                                    |
| Place: Place:           | Tokyo                                                                                                    |
| Edition                 | Ver.1                                                                                                    |
|                         |                                                                                                    |
| Version: Version:       | Ver.1                                                                                                    |
|                         |                                                                                                    |
| date of issue:          | July 22, 2021                                                                                                    |
| Year: Year:             | 7/22/2021                                                                                                    |
|                         |                                                                                                    |
| Secondary terms of use: | Creative Commons Attribution-Non-Profit 4.0 International                                                                                         |
| The Conditions of Use:  | CC BY-NC 4.0                                                                                                    |